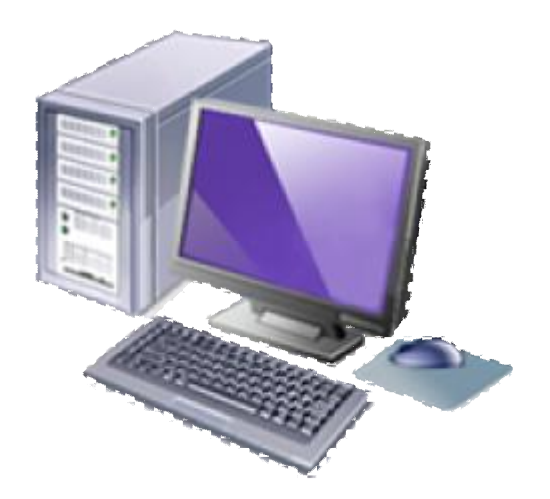

インターネット高圧工事申込みシステム 簡易マニュアル (関西エリア)

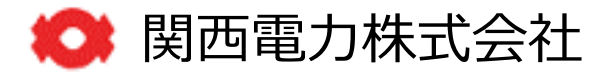

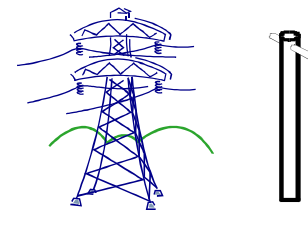

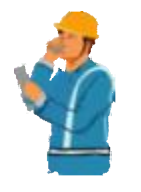

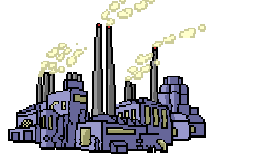

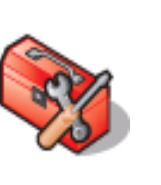

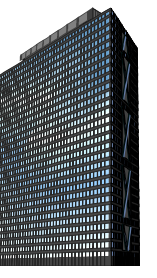

| 1.   | はじめに   |                   | $\rightarrow$ | P. 2         |
|------|--------|-------------------|---------------|--------------|
| 2.   | お申込みの  | D流れ               | $\rightarrow$ | P. 3         |
| 3.   | システム利  | 則用時の注意事項          | $\rightarrow$ | P. 4         |
| 4.   | お申込みフ  | 方法                |               |              |
|      | 4 - 1. | 会員情報登録            | $\rightarrow$ | P. 5 $\sim$  |
|      | 4 – 2. | ログイン              | $\rightarrow$ | P. 11 $\sim$ |
|      | 4 – 3. | 基本情報入力            | $\rightarrow$ | P. 14 $\sim$ |
|      | 4 - 4. | 電気料金情報入力          | $\rightarrow$ | P. 17 $\sim$ |
|      | 4 – 5. | 設備情報入力            | $\rightarrow$ | P. 19 $\sim$ |
|      | 4 - 6. | 施工者入力             | $\rightarrow$ | P. 25 $\sim$ |
|      | 4 - 7. | 工事竣工入力            | $\rightarrow$ | P. 27 $\sim$ |
|      | 4-内.   | 申込内容確認            | $\rightarrow$ | P. $31\sim$  |
|      | 4 – 9. | 画像ファイル送信          | $\rightarrow$ | P. $34\sim$  |
|      | 4-10.  | 申込完了              | $\rightarrow$ | P. 36 $\sim$ |
| 5. 2 | お申込み内容 | 客の確認方法            |               |              |
|      | 5 — 1. | 工程照会              | $\rightarrow$ | P. $37\sim$  |
|      | 5 – 2. | 内容確認・訂正           | $\rightarrow$ | P. 40 $\sim$ |
|      | 5 – 3. | 取消                | $\rightarrow$ | P. 42 $\sim$ |
| 6. 2 | その他    |                   |               |              |
|      | 6 - 1. | 利用者情報の変更          | $\rightarrow$ | P. 44 $\sim$ |
|      | 6 – 2. | I D番号・パスワードを忘れた場合 | $\rightarrow$ | P. 47 $\sim$ |

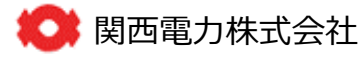

### 1. はじめに

## 2019年4月27日よりインターネット高圧工事申込みシステムが新しくなります。

弊社は小売部門と託送部門との法的分離に伴い、2018年7月にシステム改修を実施させて いただきました。そしてこの度、新しい業務運用と効率化に配慮した更なる使いやすさに 配慮した一部システム改修を行いましたので変更概要については以下をご確認ください。

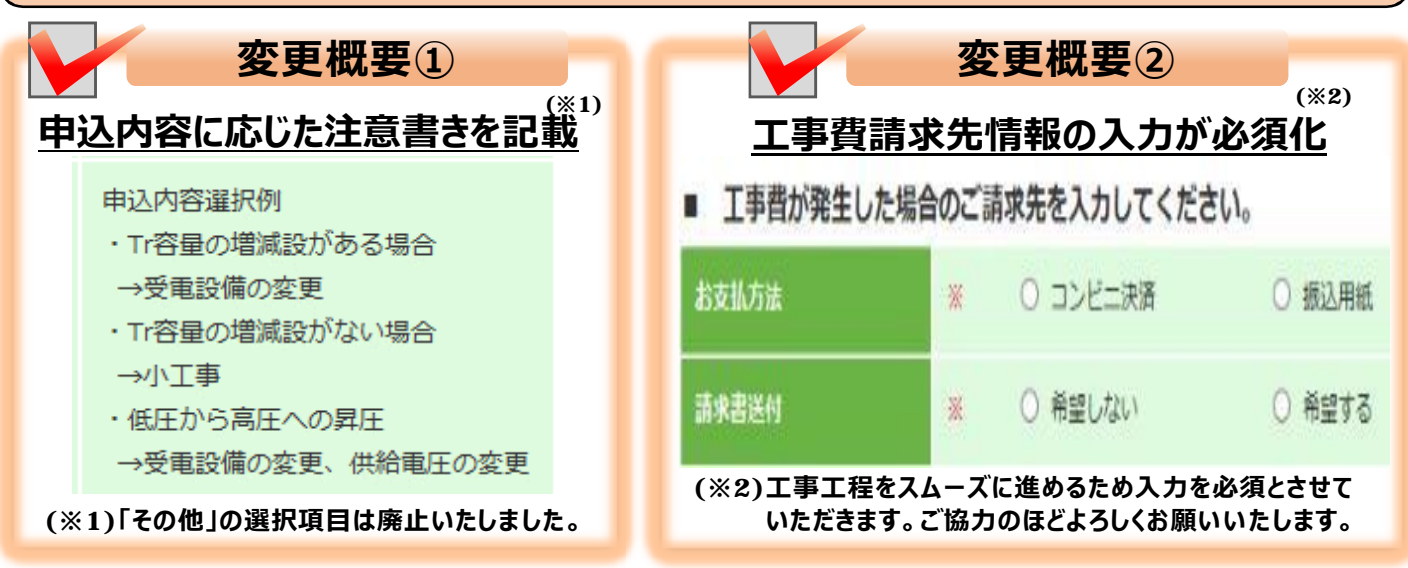

### 【インターネットで対応が可能なお申込みについては以下をご確認ください】

| 申込内容  | 特高 | <b>500kW</b><br>以上 | <b>500kW</b><br>未満 | 予備<br>あり | 自家補<br>あり | 電化プラン<br>(特約)<br>あり | 備考                         |
|-------|----|--------------------|--------------------|----------|-----------|---------------------|----------------------------|
| 新設    | ×  | 0                  | 0                  | 0        | 0         | 0                   | 自家補·電化プラ                   |
| 増設・減設 | ×  | $\bigcirc$         | $\bigcirc$         | 0        | 0         | $\bigcirc$          | ンの甲込書は別途<br>受領する。          |
| 種別変更  | ×  | 0                  | 0                  | 0        | 0         | 0                   | 低圧→高圧また<br>は特高→高圧の<br>場合のみ |
| 小工事   | ×  | 0                  | 0                  | 0        | 0         | 0                   |                            |
| 全撤 ※  | ×  | ×                  | ×                  | ×        | ×         | ×                   |                            |
| 名義変更  | ×  | ×                  | ×                  | ×        | ×         | ×                   |                            |
| 復活·休止 | ×  | ×                  | ×                  | ×        | ×         | ×                   |                            |
| 系統連系  | ×  | ×                  | ×                  | ×        | ×         | ×                   |                            |

※ 既設マンションの(各戸)廃止申込みは関西電力コールセンターへお問合せをお願いします。

### >>>お問合せはこちら

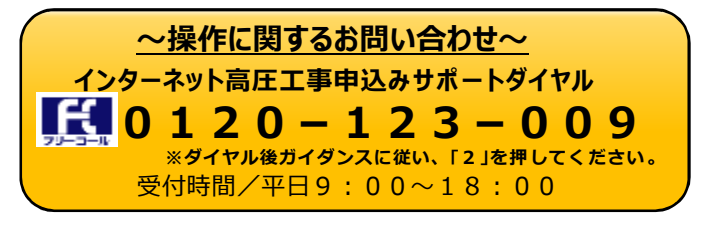

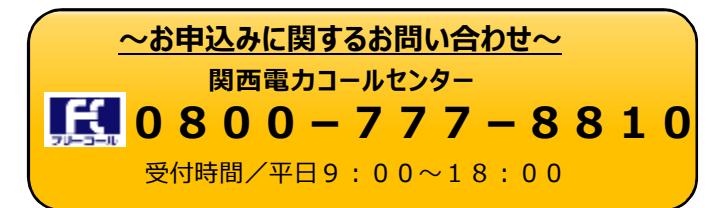

page 2

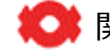

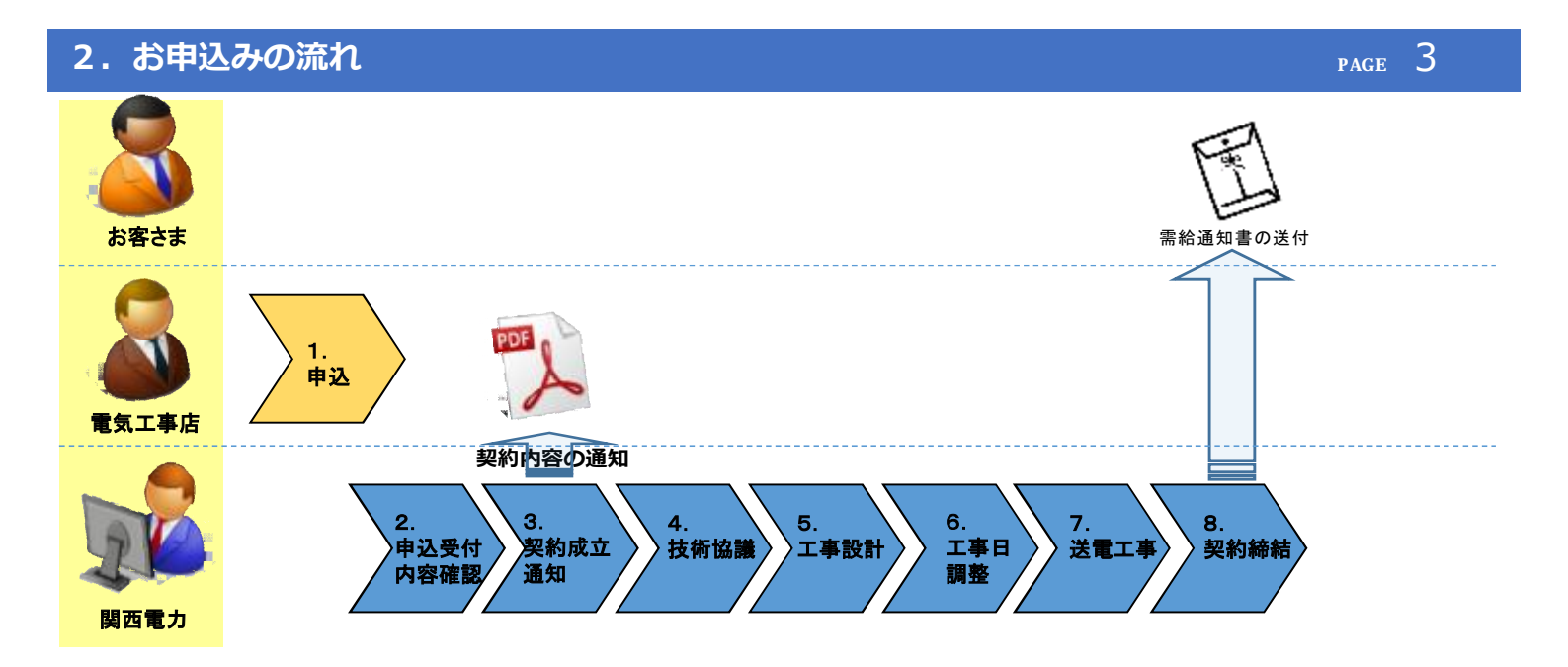

### 【高圧インターネット申込み受付フロー】

- 1.インターネット申込み 関西電力HP(専用ページ)からインターネット申込みを行っていただきます。
- 2.お申込み受付・内容確認 お申込み内容の確認を行い受付を行います。
- 3.契約成立通知 お申込み内容に対する需給契約の回答を行います。 ※需給契約成立に関するお知らせ・供給条件・料金表等を工程照会画面から ご確認いただけます。 内容につきましては、ご契約者さまへご説明をいただきますようお願いいたします。
- 4. 技術協議 関西電力送配電カンパニーと技術協議を行っていただきます。 ※お近くの関西電力までお越しいただく場合がございます。
- 5. 工事設計 関西電力送配電力ンパニーにて工事設計を行います。
- 6.工事日調整 関西電力送配電力ンパニーより送電立会日時等をご連絡いたします。
- 7.送電工事 関西電力送配電力ンパニーにて送電工事を行います。
- 8.契約締結 需給通知書を作成し、ご契約者さまへ送付させていただきます。 ※新設や増減設以外の場合は送付を行いません。

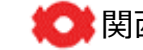

| システムのご利用にあたって以下の点にご注意ください。                                                |
|---------------------------------------------------------------------------|
| ■ご利用されるにあたって、利用環境は以下のものを推奨します。<br>OS ···································· |
| 解像度 :1366×768以上<br>wwwブラウザ :Internet Explorer(日本語版)11                     |
| Google chrome $\sqrt{-32} \times 4802564 \text{ km}$                      |
| ※上記以外をご利用の場合、一部画面について、正しく表示されない<br>可能性があります。                              |
| ■ブラウザの「戻る」「進む」「更新」ボタンは押さないでください。                                          |
| 処理が正しく行われない可能性があります。                                                      |
| ■ 6 0 分以上入力せずに放置した場合、通信エラーとなりますので、                                        |
| 長時間操作を行わない場合は、一時保存をご利用ください。                                               |
| ※通信エラーとなった場合、それまでの入力内容は消去されます。                                            |
| ■一時保存については1件のみとなります。既に一時保存データが存在                                          |
| する場合は、そのお申込みを取り消しするか、申込みを完了してください。                                        |
| ■環境依存文字は利用できませんのでご注意ください。                                                 |
| ※環境依存文字とは…パソコンの種類や環境(OS)に依存し、異なる環境では                                      |
| 文字化けや誤作動を引き起こす可能性のある文字                                                    |
| (例)①(株)〒140 TEL                                                           |
| ■竣工届提出後の内容訂正およびお申込みの取消は出来ませんのでご注意ください。                                    |
|                                                                           |

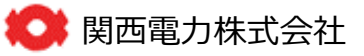

# 4-1 会員登録の手順(1)

|                                                                                                    | よくあるご質問(低圧)                                                                                                    | よくあるご質問(高圧                  |
|----------------------------------------------------------------------------------------------------|----------------------------------------------------------------------------------------------------|-----------------------------|
|                                                                                                    |                                                                                                    |                             |
|                                                                                                    |                                                                                                    |                             |
| 2.登録                                                                                                    |                                                                                                    |                             |
| 録の手順                                                                                                    |                                                                                                    |                             |
| メールアドレス登録         2         登録用URLの送信                                                                                                    | 3 ご利用者情報登録 4 登録完了                                                                                                    |                             |
| 000@xxxx.xx.jp                                                                                                    |                                                                                                    |                             |
|                                                                                                    |                                                                                                    |                             |
|                                                                                                    |                                                                                                    |                             |
|                                                                                                    |                                                                                                    |                             |
|                                                                                                    |                                                                                                    |                             |
| ペールアドレス登録                                                                                                    |                                                                                                    |                             |
| 申し込みされるお客さまのメールアドレスを入力し、利用規約に同意のう<br>利用者情報登録のご客内をご登録のメールアドレスあてに送信いたします                                                                                                    | うえ、「登録」ボタンを押してください。<br>「.                                                                                                    |                             |
|                                                                                                    |                                                                                                    |                             |
| L)                                                                                                    | ①メールアドレスとメールアドレス確認用を                                                                                                    |                             |
|                                                                                                    |                                                                                                    |                             |
| メールスドレス (米色茶粒字50文字12)の)                                                                                                    | 半角英数字50文字以内で入力してください                                                                                                    | ۱.                          |
| メールアドレス(半角英数字50文字以内)                                                                                                    | 半角英数字50文字以内で入力してください                                                                                                    | )°                          |
| メールアドレス (半角英数字50文字以内)                                                                                                    | 半角英数字50文字以内で入力してください                                                                                                    | )。                          |
| メールアドレス(半角英数字50文字以内)<br>メールアドレス確認用(半角英数字50文字以内)                                                                                                    | 半角英数字50文字以内で入力してください                                                                                                    | )°                          |
| メールアドレス(半角英数字50文字以内)<br>メールアドレス確認用(半角英数字50文字以内)                                                                                                    | 半角英数字50文字以内で入力してください                                                                                                    | <b>)</b> •                  |
| メールアドレス (半角英数字50文字以内)<br>メールアドレス確認用 (半角英数字50文字以内)<br>ドメイン指定受信等を行っている場合は、a2.kepco.co.jpを受信可能に<br>ご使用のメールンフト、 おしくはお客さまがご利用のプロ)(イダの様を)                                                                                                    | 半角英数字50文字以内で入力してください                                                                                                    | )                           |
| メールアドレス (半角英数字50文字以内)<br>メールアドレス確認用 (半角英数字50文字以内)<br>ドメイン指定受信等を行っている場合は、a2.kepco.co.jpを受信可能に<br>ご使用のメールソフト、もしくはお客さまがご利用のプロバイダの指定は<br>プロバイダ会社さまへお問い合わせいただくか、「送惑メール」フォルグ                                                                                                    | 半角英数字50文字以内で入力してください<br>した後、送信してください。<br>こより、登録道知メールが電かない場合や、スパムメールと納容されることが<br>タなどをご確認ください。                                                                                                    | ದಿಂದ ನಿರ್ದಾ                 |
| メールアドレス(半角英数字50文字以内)<br>メールアドレス確認用(半角英数字50文字以内)<br>ドメイン指定受信等を行っている場合は、a2.kepco.co.jpを受信可能に<br>ご使用のメールソフト、もしくはお客さまがご利用のプロ/(イダの指定は<br>プロ/(イダ会社さまへお問い合わせいただくか、「送惑メール」フォルタ                                                                                                    | 半角英数字50文字以内で入力してください<br>した後、送信してください。<br>こより、金崎道知メールが書かない場合や、スパムメールと純好されることが<br>タなどをご知り<br>②利用規約をご一読のうえ、「利用規約に                                                                                                    | )。<br>ございます。<br>二同意する」      |
| メールアドレス(半角英数字50文字以内)<br>メールアドレス確認用(半角英数字50文字以内)<br>ドメイン指定受信等を行っている場合は、a2.kepco.co.jpを受信可能に<br>ご使用のメールソフト、もしくはお客さまがご利用のプロバイダの指定は<br>プロバイダ会社さまへお問い合わせいただくか、「送惑メール」フォルタ                                                                                                    | 半角英数字50文字以内で入力してください<br>した後、送信してください。<br>こより、登録者知メールが常かない場合や、スパムメールと解説されることが<br>タなどをごいます。<br>②利用規約をご一読のうえ、「利用規約に<br>にチェックを入れてください。<br>※男後までスクロールさる トチェック                                                                                                   | ここでいます。<br>こ同意する」<br>ふっきます  |
| メールアドレス(半角英数字50文字以内)<br>メールアドレス確認用(半角英数字50文字以内)<br>ドメイン指定受信等を行っている場合は、a2.kepco.co.jpを受信可能に<br>ご使用のメールソフト、もしくはお客さまがご利用のプロバイダの指定は<br>プロバイダ会社さまへお問い合わせいただくか、「送惑メール」フォルタ<br>2<br>-ネット工事申込みシステムの利用規約                                                                                                    | 半角英数字50文字以内で入力してください<br>した後、送信してください。<br>こより、登録運知メールが置かない場合や、スパムメールと時間されることが<br>タなどをご<br>②利用規約をご一読のうえ、「利用規約に<br>にチェックを入れてください。<br>※最後までスクロールするとチェックカ                                                                                                    | ここでいます。<br>こ同意する」<br>ができます。 |
| メールアドレス(半角英数字50文字以内)<br>メールアドレス確認用(半角英数字50文字以内)<br>ドメイン指定受信等を行っている場合は、a2.kepco.co.jpを受信可能に<br>ご使用のメールソフト、もしくはお客さまがご利用のプロバイダの指定に<br>プロバイダ会社さまへお問い合わせいただくか、「送感メール」フォルタ<br>2<br>ーネット工事申込みシステムの利用規約                                                                                                    | 半角英数字50文字以内で入力してください<br>とた後、送信してください。<br>こより、登録運知メールが置かない場合や、スパムメールと時間されることが<br>タなどをご<br>(2)利用規約をご一読のうえ、「利用規約に<br>にチェックを入れてください。<br>※最後までスクロールするとチェックカ                                                                                                    | こざいます。<br>こ同意する」<br>ができます。  |
| メールアドレス(半角英数字50文字以内)<br>メールアドレス確認用(半角英数字50文字以内)<br>ドメイン指定受信等を行っている場合は、a2.kepco.co.jpを受信可能に<br>ご使用のメールソフト、もしくはお客さまがご利用のプロバイダの指定は<br>プロバイダ会社さまへお問い合わせいただくか、「送惑メール」フォルタ<br>20-ネット工事申込みシステムの利用規約                                                                                                    | 半角英数字50文字以内で入力してください<br>した後、送信してください。<br>こより、登録道知メールが営かない場合や、スパムメールと眺望されることが<br>ダなどをごい。<br>②利用規約をご一読のうえ、「利用規約に<br>にチェックを入れてください。<br>※最後までスクロールするとチェックカ                                                                                                    | こざいます。<br>こ同意する」<br>ができます。  |
| メールアドレス(半角英数字50文字以内)<br>メールアドレス確認用(半角英数字50文字以内)<br>ドメイン指定受信等を行っている場合は、a2.kepco.co.jpを受信可能に<br>ご使用のメールソフト、もしくはお客さまがご利用のプロバイダの指定は<br>プロバイダ会社さまへお問い合わせいただくか、「送感メール」フォルタ<br>20-ネット工事申込みシステムの利用規約                                                                                                    | 半角英数字50文字以内で入力してください<br>した後、送信してください。<br>こより、登録道知メールが留かない場合や、スパムメールと時間されることが<br>ダなどをごい。<br>②利用規約をご一読のうえ、「利用規約に<br>にチェックを入れてください。<br>※最後までスクロールするとチェックカ                                                                                                    | こさいます。<br>こ同意する」<br>ができます。  |
| メールアドレス(半角英数字50文字以内)<br>メールアドレス確認用(半角英数字50文字以内)<br>ドメイン指定受信等を行っている場合は、a2.kepco.co.jpを受信可能に<br>ご使用のメールソフト、もしくはお客さまがご利用のプロノイダの指定は<br>プロノイイダ会社さまへお問い合わせいただくか、「送感メール」フォルタ<br>マーネット工事申込みシステムの利用規約                                                                                                    | 半角英数字50文字以内で入力してください<br>した後、送信してください。<br>こより、登録道知メールが留かない場合や、スパムメールと時間されることが<br>タなどをごい。<br>②利用規約をご一読のうえ、「利用規約に<br>にチェックを入れてください。<br>※最後までスクロールするとチェックカ                                                                                                    | こさいます。<br>こ同意する」<br>ができます。  |
| メールアドレス(半角英数字50文字以内)<br>メールアドレス確認用(半角英数字50文字以内)<br>ドメイン指定受信等を行っている場合は、a2.kepco.co.jpを受信可能に<br>ご使用のメールソフト、もしくはお客さまがご利用のプロバイダの指定は<br>プロバイダ会社さまへお問い合わせいただくか、「送惑メール」フォルタ<br>20-ネット工事申込みシステムの利用規約                                                                                                    | 半角英数字50文字以内で入力してください<br>した後、送信してください。<br>こより、登録道知メールが留かない場合や、スパムメールと時間されることが<br>タなどをご紹う<br>(2)利用規約をご一読のうえ、「利用規約に<br>にチェックを入れてください。<br>※最後までスクロールするとチェックカ<br>ご事申込みシステム利用規約                                                                                  | ここいます。<br>二同意する」<br>ができます。  |
| メールアドレス(半角英数字50文字以内)<br>メールアドレス確認用(半角英数字50文字以内)<br>ドメイン指定受信等を行っている場合は、a2.kepco.co.jpを受信可能に<br>ご使用のメールソフト、もしくはお客さまがご利用のプロバイダの指定は<br>プロバイダ会社さまへお問い合わせいただくか、「送惑メール」フォルタ<br>20-ネット工事申込みシステムの利用規約                                                                                                    | 半角英数字50文字以内で入力してください<br>した後、送信してください。<br>こより、登録道知メールが留かない場合や、スパムメールと時間されることが<br>タなどをごい。<br>②利用規約をご一読のうえ、「利用規約に<br>にチェックを入れてください。<br>※最後までスクロールするとチェックカ<br>エ事申込みシステム利用規約                                                                                    | ここいます。<br>二同意する」<br>ができます。  |
| メールアドレス (半角英数字50文字以内)<br>メールアドレス確認用 (半角英数字50文字以内)<br>ドメイン指定受信等を行っている場合は、a2.kepco.co.jpを受信可能に<br>ご使用のメールソフト、もしくはお客さまがご利用のプロバイダの指定は<br>プロバイダ会社さまへお問い合わせいただくか、「述惑メール」フォルタ<br>20-ネット工事申込みシステムの利用規約<br>インターネット                                                                                                    | 半角英数字50文字以内で入力してください<br>した後、送信してください。<br>こより、登録道知メールが置かない場合や、スパムメールと納留されることが、<br>などをごい。<br>② 利用規約をご一読のうえ、「利用規約に<br>にチェックを入れてください。<br>※最後までスクロールするとチェックカ<br>エ事申込みシステム利用規約                                                                                   | ここいます。<br>こ同意する」<br>ができます。  |
| メールアドレス (半角英数字50文字以内)<br>メールアドレス確認用 (半角英数字50文字以内)<br>ドメイン指定受信等を行っている場合は、a2.kepco.co.jpを受信可能に<br>ご使用のメールソフト、もしくはお客さまがご利用のプロバイダの指定は<br>プロバイダ会社さまへお問い合わせいたたくか、「送惑メール」フォルタ<br>20-ネット工事申込みシステムの利用規約<br>第1条 総 則<br>1 インターネット工事申込みシステム                                                                                                    | 単角英数字50文字以内で入力してください<br>した後、送信してください。<br>こより、登録道知メールが書かない場合や、スパムメールと納留されることが、<br>などをごい。<br>② 利用規約をご一読のうえ、「利用規約に<br>にチェックを入れてください。<br>※最後までスクロールするとチェックカ<br>工事申込みシステム利用規約                                                                                   | ここいます。<br>こ同意する」<br>ができます。  |
| メールアドレス (半角英数字50文字以内)<br>メールアドレス確認用 (半角英数字50文字以内)<br>ドメイン指定受信等を行っている場合は、a2.kepco.co.jpを受信可能に<br>ご使用のメールソフト、もしくはお客さまがご利用のプロバイダの指定は<br>プロバイダ会社さまへお問い合わせいたたくか、「送惑メール」フォルタ<br>20-ネット工事申込みシステムの利用規約<br>第1条 総 則<br>1. インターネット工事申込みシステムが<br>佐式会社 (以下 「関西雷力」といい                                                                                         | 単角英数字50文字以内で入力してください<br>した後、送信してください。<br>こより、登録道知メールが置かない場合や、スパムメールと納留されることが、<br>などをごい。<br>② 利用規約をご一読のうえ、「利用規約に<br>にチェックを入れてください。<br>※最後までスクロールするとチェックカ<br>工事申込みシステム利用規約<br>べいいます。)は、関西電力<br>います。)が提供する「インターネット低圧工事申込みシン                                   | ここいます。<br>こ同意する」<br>ができます。  |
| メールアドレス (半角英数字50文字以内)<br>メールアドレス確認用 (半角英数字50文字以内)<br>ドメイン指定受信等を行っている場合は、a2.kepco.co.jpを受信可能に<br>ご使用のメールソフト、もしくはお客さまがご利用のプロバイダの指定は<br>プロバイダ会社さまへお問い合わせいただくか、「送惑メール」フォルタ<br>20-ネット工事申込みシステムの利用規約<br>第1条 総 則<br>1. インターネット工事申込みシステム3<br>株式会社(以下、「関西電力」といい<br>ステム」お上でバインターネット声明                                                                     | 半角英数字50文字以内で入力してください。 した後、送信してください。 こより、登録道知メールが置かない場合や、スパムメールと納留されることが、 タなどをご紹う ② 利用規約をご一読のうえ、「利用規約に [こチェックを入れてください。 ※最後までスクロールするとチェックカ エ事申込みシステム利用規約 利用規約(以下、「本規約」といいます。)は、関西電力 パます。)が提供する「インターネット低圧工事申込みシ ド下車由込みシステム」(以下、「本システム」といいます。)                 | ここいます。<br>こ同意する」<br>ができます。  |
| メールアドレス (半角英数字50文字以内)<br>メールアドレス確認用 (半角英数字50文字以内)<br>ドメイン指定受信等を行っている場合は、a2.kepco.co.jpを受信可能に<br>ご使用のメールソフト、もしくはお客さまがご利用のプロバイダの指定は<br>プロバイダ会社さまへお問い合わせいただくか、「迷惑メール」フォルタ<br>20-ネット工事申込みシステムの利用規約<br>第1条 総 則<br>1. インターネット工事申込みシステムが<br>株式会社 (以下、「関西電力」といい<br>ステム」および「インターネット高品<br>す.) の利用に関して定めるものです                                              | 半角英数字50文字以内で入力してください。 した後、送信してください。 こより、登録道知メールが留かない場合や、スパムメールと納留されることが、 タなどをごい。 ②利用規約をご一読のうえ、「利用規約に 「こチェックを入れてください。 ※最後までスクロールするとチェックカ エ事申込みシステム利用規約 利用規約(以下、「本規約」といいます。)は、関西電力 トます。)が提供する「インターネット低圧工事申込みシ といいます。)といいます。                                  | ここにます。                      |
| メールアドレス (半角英数字50文字以内)<br>メールアドレス確認用 (半角英数字50文字以内)<br>ドメイン指定受信等を行っている場合は、a2.kepco.co.jpを受信可能に<br>ご使用のメールソフト、もしくはお客さまがご利用のプロバイダの指定は<br>プロバイダ会社さまへお問い合わせいたたくか、「送惑メール」フォルタ<br>20-ネット工事申込みシステムの利用規約<br>第1条 総 則<br>1. インターネット工事申込みシステムが<br>株式会社 (以下、「関西電力」といい<br>ステム」および「インターネット高日<br>す。)の利用に関して定めるものです                                               | 半角英数字50文字以内で入力してください。 した後、送信してください。 こより、金崎道知メールが雪かない増合や、スパムメールと解释されることが、 などをご認い。 ②利用規約をご一読のうえ、「利用規約に にチェックを入れてください。 ※最後までスクロールするとチェックカ 和用規約(以下、「本規約」といいます。)は、関西電力 います。)が提供する「インターネット低圧工事申込みシ ミエ事申込みシステム」(以下、「本システム」といいます。)                                 | ここいます。<br>こ同意する」<br>ができます。  |
| メールアドレス (半角英数字50文字以内)<br>メールアドレス確認用 (半角英数字50文字以内)<br>ドメイン指定受信等を行っている場合は、a2.kepco.co.jpを受信可能に<br>ご使用のメールソフト、もしくはお客さまがご利用のプロバイダの指定は<br>プロバイダ会社さまへお問い合わせいたたくか、「送惑メール」フォルタ<br>20-ネット工事申込みシステムの利用規約<br>第1条 総 則<br>1. インターネット工事申込みシステムが<br>株式会社 (以下、「関西電力」といい<br>ステム」および「インターネット高日<br>す。)の利用に関して定めるものです                                               | 半角英数字50文字以内で入力してください。 した後、送信してください。 こより、金崎道知メールが着かない場合や、スパムメールと解释されることが、 などをご紹う。 ②利用規約をご一読のうえ、「利用規約に にチェックを入れてください。 ※最後までスクロールするとチェックカ エ事申込みシステム利用規約 利用規約(以下、「本規約」といいます。)は、関西電力 います。)が提供する「インターネット低圧工事申込みシ といいます。)                                         | ここにます。<br>こ同意する」<br>ができます。  |
| メールアドレス (半角英数字50文字以内)<br>メールアドレス確認用 (半角英数字50文字以内)<br>ドメイン指定受信等を行っている場合は、a2.kepco.co.jpを受信可能に<br>ご使用のメールソフト、もしくはお客さまがご利用のプロバイダの指定は<br>プロバイダ会社さまへお問い合わせいたたくか、「送惑メール」フォルタ<br>20-ネット工事申込みシステムの利用規約<br>第1条 総 則<br>1. インターネット工事申込みシステムが<br>株式会社 (以下、「関西電力」といい<br>ステム」および「インターネット高日<br>す。)の利用に関して定めるものです                                               | 半角英数字50文字以内で入力してください。 いた後、送信してください。 こまり、金属電知メールが着かない場合や、スパムメールと解释されることが、 のときてい。 ②利用規約をご一読のうえ、「利用規約に<br>にチェックを入れてください。 ※最後までスクロールするとチェックカ エ事申込みシステム利用規約 利用規約(以下、「本規約」といいます。)は、関西電力<br>います。)が提供する「インターネット低圧工事申込みジ<br>に工事申込みシステム」(以下、「本システム」といいます。) 利用規約に関連する | ここにます。<br>こ同意する」<br>ができます。  |
| メールアドレス(半角英数字50文字以内) メールアドレス確認用(半角英数字50文字以内) ドメイン指定受信等を行っている場合は、a2.kepco.co.jpを受信可能にご使用のメールソフト、もしくはお答さまがご利用のプロバイダの指定はプロバイダ会社さまへお問い合わせいたたくか、「送惑メール」フォルタ マーネット工事申込みシステムの利用規約 第1条 総 則 <ol> <li>インターネット工事申込みシステムの利用規約</li> <li>インターネット工事申込みシステムブ</li> <li>株式会社(以下、「関西電力」といい、<br/>ステム」および「インターネット高圧<br/>す。)の利用に関して定めるものです</li> </ol> ● 個人情報の取り扱いについて | 半角英数字50文字以内で入力してください。 いた後、送信してください。 ②利用規約をご一読のうえ、「利用規約に<br>にチェックを入れてください。 ※最後までスクロールするとチェックカ エ事申込みシステム利用規約 利用規約(以下、「本規約」といいます。)は、関西電力<br>います。)が提供する「インターネット低圧工事申込みシ<br>に工事申込みシステム」(以下、「本システム」といいます。) 利用規約に同意する ③「登録」を押してください。                              | こ同意する」<br>ができます。            |
| メールアドレス(半角英数字50文字以内) メールアドレス確認用(半角英数字50文字以内) ドメイン指定受信等を行っている場合は、a2.kepco.co.jpを受信可能にご使用のメールソフト、もしくはお答さまがご利用のプロバイダの指定はプロバイダ会社さまへお問い合わせいたたくか、「送惑メール」フォルス マーネット工事申込みシステムの利用規約 第1条 総 則 1. インターネット工事申込みシステムが<br>株式会社(以下、「関西電力」といい<br>ステム」および「インターネット高田<br>す。)の利用に関して定めるものです。 〇個人情報の取り扱いについて                                                          | 半角英数字50文字以内で入力してください。 いた後、送信してください。 ②利用規約をご一読のうえ、「利用規約に<br>にチェックを入れてください。 ※最後までスクロールするとチェックカ エ事申込みシステム利用規約 利用規約(以下、「本規約」といいます。)は、関西電力<br>いたも、)が提供する「インターネット低圧工事申込みシ<br>に工事申込みシステム」(以下、「本システム」といいます。) 利用規約に回覧する ③「登録」を押してください。                              | こ同意する」<br>ができます。            |

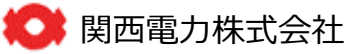

# 4-1 会員登録の手順(2)

|                                               |                               | よくある           | ご質問(低圧) | よくある  | ご質問(高川 |
|-----------------------------------------------|-------------------------------|----------------|---------|-------|--------|
|                                               |                               |                |         |       |        |
| 登録                                            |                               |                |         |       |        |
| 録の手順                                          |                               |                |         |       |        |
| メールアドレス登録 2 登                                 | 録用URLの送信 3 ご利用者情              | #2# <b>4</b> 2 | 绿完了     |       |        |
| 00000000000000                                | 🥏 👌 💭                         | > (            | ОК      |       |        |
|                                               |                               |                |         |       |        |
|                                               |                               |                |         |       |        |
| メールアドレス登録                                     |                               |                |         |       |        |
| メールアドレスをご確認のうえ「登録」ボタン<br>ゆ下する際は、必ず下記の「変要」ボタンか | ンを押してください。<br>5前のページに戻ってください。 |                |         |       |        |
|                                               |                               |                |         |       | _      |
| メールアドレス                                       | kanden tarou                  | @kep.co.co.jp  |         |       |        |
|                                               |                               |                |         |       |        |
|                                               | ④メールアドレスに誤りがない                | いかご確認の上、「      | 登録」を押して | て下さい。 |        |
|                                               | -                             |                |         |       |        |

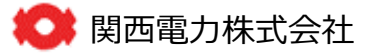

## 4-1 会員登録の手順(3)

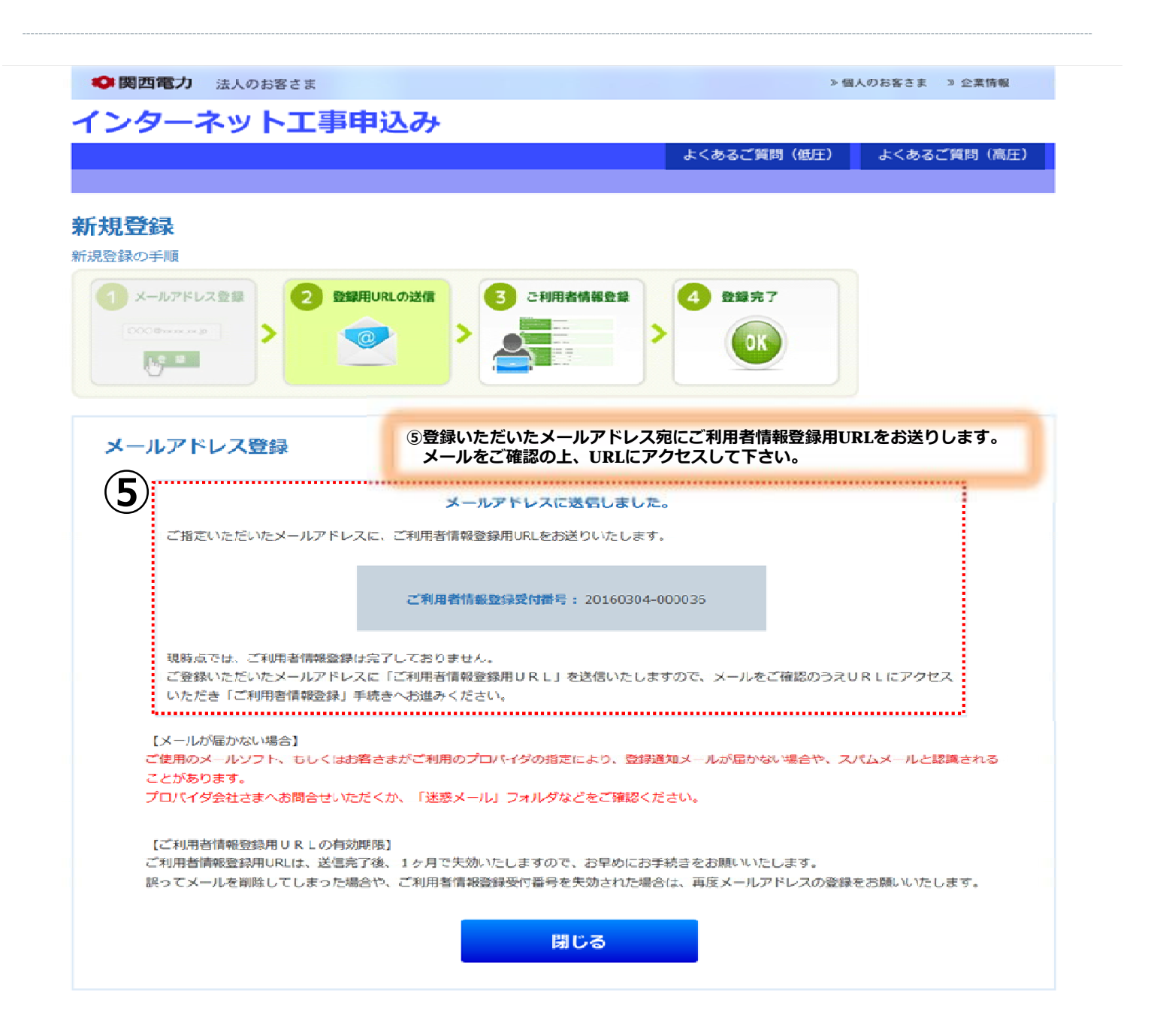

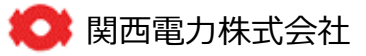

# 4-1 会員情報の登録手順(4)

|                                                                                                    |                                                                                                    | よくあるご智慧 (低圧)                                                                                                    | よくあるご解説(原目                                                                                             |
|----------------------------------------------------------------------------------------------------|----------------------------------------------------------------------------------------------------|----------------------------------------------------------------------------------------------------|----------------------------------------------------------------------------------------------------|
|                                                                                                    |                                                                                                    | OC COULD FINIT (1971)                                                                                                    | Or C 02/15/C 10/103 11001                                                                              |
| 所相帶稳                                                                                                    |                                                                                                    |                                                                                                    |                                                                                                    |
| 視登録の手順                                                                                                    |                                                                                                    |                                                                                                    |                                                                                                    |
| ① x-ルアドレス登録 2 登録用UR                                                                                                    | LONING 3 2利用者情報名                                                                                                    | 1 4 2 1 2 1 2 1 2 1 2 1 2 1 2 1 2 1 2 1                                                                                       |                                                                                                    |
| 0008111114                                                                                                    | >                                                                                                    |                                                                                                    |                                                                                                    |
| No.                                                                                                    |                                                                                                    |                                                                                                    |                                                                                                    |
|                                                                                                    |                                                                                                    |                                                                                                    |                                                                                                    |
| ご利用者情報登録                                                                                                    |                                                                                                    | <ul> <li>「インターネット低圧工事申記</li> </ul>                                                                                            | み」のIDをお持ちの方は、                                                                                          |
| ご利用者の情報を入力し、「確認」ボタンを<br>"※"付の項目は必ず入力してください。                                                                                                    | 申してください。                                                                                                    | こ利用者領報の一部を賠付す。<br>ID番号:                                                                                                    | らことかできます。                                                                                              |
|                                                                                                    |                                                                                                    | 1720-K.                                                                                                    |                                                                                                    |
| ⑥URLにアクセス後、画面の入力項目                                                                                                    | にしたかつて、こ利用者情報                                                                                                    | 1002-0-1                                                                                                    |                                                                                                    |
| ⑥URLにアクセス後、画面の入力項目<br>の入力をしてください。なお、入力                                                                                                    | にしたかって、こ利用者情報<br>したパスワードはログインの<br>やいとうにお願いします                                                                                                    |                                                                                                    | >脑 付                                                                                                   |
| ⑥URLにアクセス後、画面の入力項目<br>の入力をしてください。なお、入力<br>際に必要となりますので、お忘れの<br>※インターネット低圧工事申込みの                                                                                                    | にしたかって、こ利用者情報<br>したパスワードはログインの<br>ないようにお願いします。<br>ID番号をお持ちの方は右上画                                                                                                    | ー定回数続けてID番号・パスワー                                                                                                    | > 私 付<br>ドを間違われた場合、一番                                                                                  |
| ⑥URLにアクセス後、画面の入力項目の入力をしてください。なお、入力際に必要となりますので、お忘れの※ ※インターネット低圧工事申込みの面の入力欄にID番号・パスワードをクリックして下さい。                                                                                                    | にしたかって、こ利用者情報<br>したパスワードはログインの<br>ないようにお願いします。<br>ID番号をお持ちの方は右上画<br>をご入力の上、貼付けボタン                                                                                                | ー走回数続けてID番号・パスワー<br>約に貼付編船をご利用できなくな                                                                                           | <u>&gt;私 付</u><br>ドを間違われた場合、一副<br>10ます。                                                                |
| <ul> <li>⑥URLにアクセス後、画面の入力項目の入力をしてください。なお、入力際に必要となりますので、お忘れの、</li> <li>※インターネット低圧工事申込みの面の入力欄にID番号・パスワードをクリックして下さい。</li> </ul>                                                                                                    | にしたかって、ご利用者情報<br>したパスワードはログインの<br>ないようにお願いします。<br>ID番号をお持ちの方は右上画<br>をご入力の上、貼付けボタン                                                                                                | ー定回数続けてID番号・パスワー<br>約に貼何福略をご利用できなくな                                                                                           | <u>&gt;貼 付</u><br>ドを間違われた場合。一日<br>のます。                                                                 |
| <ul> <li>⑥URLにアクセス後、画面の入力項目の入力をしてください。なお、入力際に必要となりますので、お忘れの、</li> <li>※インターネット低圧工事申込みの面の入力欄にID番号・パスワードをクリックして下さい。</li> <li>ID番号</li> </ul>                                                                                                    | にしたかって、ご利用者情報<br>したパスワードはログインの<br>ないようにお願いします。<br>ID番号をお持ちの方は右上画<br>※をご入力の上、貼付けボタン                                                                                               | ー走回数続けてID番号・パスワー<br>約に貼付編船をご利用できなくな                                                                                           | <u>&gt; 貼 付</u><br>- ドを間違われた場合、一<br>- 10ます。                                                            |
| <ul> <li>⑥URLにアクセス後、画面の入力項目の入力をしてください。なお、入力際に必要となりますので、お忘れの、※インターネット低圧工事申込みの面の入力欄にID番号・パスワードをクリックして下さい。</li> <li>ID番号</li> <li>パスワード (半角英数字9桁)</li> </ul>                                                                                                    | にしたかって、ご利用者情報<br>したパスワードはログインの<br>ないようにお願いします。<br>ID番号をお持ちの方は右上画<br>をご入力の上、貼付けボタン                                                                                                | 一走回数続けてID番号・パスワー<br>約に貼付編船をご利用できなくな                                                                                           | <u>&gt; 貼 付</u><br>- ドを間違われた場合、一<br>- 10ます。                                                            |
| <ul> <li>⑥URLにアクセス後、画面の入力項目の入力をしてください。なお、入力際に必要となりますので、お忘れのが※インターネット低圧工事申込みの面の入力欄にID番号・パスワードをクリックして下さい。</li> <li>ID番号</li> <li>パスワード(半角英数字8桁)</li> <li>パスワード薄淀(半角英数字8桁)</li> </ul>                                                                                                    | にしたかって、ご利用者情報<br>したパスワードはログインの<br>ないようにお願いします。<br>ID番号をお持ちの方は右上画<br>をご入力の上、貼付けボタン                                                                                                | ー走回数続けてID番号・パスワー<br>的に貼付編船をご利用できなくな                                                                                           | <u>&gt; 私 付</u><br>- ドを間違われた場合、一<br>- 1<br>- 1<br>- 1<br>- 1<br>- 1<br>- 1<br>- 1<br>- 1<br>- 1<br>- 1 |
| <ul> <li>⑥URLにアクセス後、画面の入力項目の入力をしてください。なお、入力際に必要となりますので、お忘れのが※インターネット低圧工事申込みの面の入力欄にID番号・パスワードをクリックして下さい。</li> <li>ID番号</li> <li>パスワード(半角英数字8桁)</li> <li>パスワード階違(半角英数字8桁)</li> <li>会社を(7%)・)(半角が英数字20文字以内)</li> </ul>                                                                                                    | にしたかって、ご利用者情報<br>したパスワードはログインの<br>ないようにお願いします。<br>ID番号をお持ちの方は右上画<br>をご入力の上、貼付けボタン                                                                                                | 走回数続けてID番号・パスワー<br>約に貼付編船をご利用できなくな<br>入力例) かり                                                                                 | <u>&gt;貼付</u><br>ドを間違われた場合、一<br>のます。<br>19*2499                                                        |
| <ul> <li>⑥URLにアクセス後、画面の入力項目の入力をしてください。なお、入力際に必要となりますので、お忘れの20※インターネット低圧工事申込みの面の入力欄にID番号・パスワードをクリックして下さい。</li> <li>ID番号</li> <li>パスワード (半角英数字8桁)</li> <li>パスワード確認(半角英数字8桁)</li> <li>会社を(7%)・)(半角が英数字20文字以内)</li> <li>会社を(金角20文字以内)</li> </ul>                                                                                                 | にしたかって、ご利用者情報<br>したパスワードはログインの<br>ないようにお願いします。<br>ID番号をお持ちの方は右上画<br>をご入力の上、貼付けボタン                                                                                                | ー走回数続けてID番号・パスワー<br>約に貼何職搬をご利用できなくな<br>入力例)かり<br>入力例)開発                                                                       | <u>&gt; 略 付</u><br>- ドを間違われた場合、一<br>のます。<br>(3* 24m)<br>編集力                                            |
| <ul> <li>⑥URLにアクセス後、画面の入力項目の入力をしてください。なお、入力際に必要となりますので、お忘れの20%</li> <li>※インターネット低圧工事申込みの面の入力欄にID番号・パスワードをクリックして下さい。</li> <li>ID番号</li> <li>パスワード (半角英数字8桁)</li> <li>パスワード構造(半角英数字8桁)</li> <li>会社名 (7%)**)(半角対英数字20文字以内)</li> <li>そ社名 (2%**)(半角対英数字20文字以内)</li> </ul>                                                                         | にしたかって、ご利用者情報<br>したパスワードはログインの<br>ないようにお願いします。<br>ID番号をお持ちの方は右上画<br>をご入力の上、貼付けボタン                                                                                                | ー走回数続けてID番号・パスウー<br>約に貼付編略をご利用できなくな<br>入力例) かり<br>入力例) 開き                                                                     | <u>&gt; 略 付</u><br>- ドを間違われた場合、一<br>10ます。<br>(す <sup>*</sup> ン!ョ?<br>1覧力)                              |
| <ul> <li>⑥URLにアクセス後、画面の入力項目の入力をしてください。なお、入力際に必要となりますので、お忘れの20%インターネット低圧工事申込みの面の入力欄にID番号・パスワードをクリックして下さい。</li> <li>ID番号</li> <li>パスワード (半角英数字8桁)</li> <li>パスワード商誌(半角英数字8桁)</li> <li>会社名 (フリル゙ナ)(半角カナ菌数字20文字以内)</li> <li>会社名 (フリル゙ナ)(半角カナ菌数字20文字以内)</li> </ul>                                                                                 | にしたかって、ご利用者情報<br>したパスワードはログインの<br>ないようにお願いします。<br>ID番号をお持ちの方は右上画<br>をご入力の上、貼付けボタン                                                                                                | - 走回数続けてID番号・パスワー<br>約に貼何編略をご利用できなくな<br>入力例) かり<br>入力例) 開き                                                                    | <u>&gt; 熱 付</u><br>- ドを間違われた場合、一<br>10ます。<br>17*24a9<br>1電力                                            |
| <ul> <li>⑥URLにアクセス後、画面の入力項目<br/>の入力をしてください。なお、入力<br/>際に必要となりますので、お忘れの<br/>※インターネット低圧工事申込みの<br/>面の入力欄にID番号・パスワード<br/>をクリックして下さい。</li> <li>ID番号</li> <li>パスワード (半角英数字8桁)</li> <li>パスワード (半角英数字8桁)</li> <li>金社名 (74%***) (半角約************************************</li></ul>                                                                     | にしたかって、ご利用者情報<br>したパスワードはログインの<br>ないようにお願いします。<br>ID番号をお持ちの方は右上画<br>をご入力の上、貼付けボタン                                                                                                | 走回数続けてID番号・パスワー<br>約に貼何編略をご利用できなくな<br>入力例)かり<br>入力例)開き                                                                        | <u>&gt; 熱 付</u><br>- ドを間違われた場合、一<br>- 10ます。<br>- 13*2月a9<br>11電力                                       |
| <ul> <li>⑥URLにアクセス後、画面の入力項目<br/>の入力をしてください。なお、入力<br/>際に必要となりますので、お忘れのの<br/>※インターネット低圧工事申込みの<br/>面の入力欄にID番号・パスワード<br/>をクリックして下さい。</li> <li>ID番号</li> <li>パスワード (半角英数字8桁)</li> <li>パスワード (半角英数字8桁)</li> <li>☆社名 (クリトナ) (半角対英数字20文字以内)</li> <li>☆社名 (金角20文字以内)</li> <li>代表者氏名 (フリガナ) (半角対英数字20文字以内)</li> <li>空母番号・届出番号 (半角英数字20文字以内)</li> </ul> | にしたかって、ご利用者情報<br>したパスワードはログインの<br>ないようにお願いします。<br>ID番号をお持ちの方は右上画<br>をご入力の上、貼付けボタン<br>*<br>*<br>*<br>*<br>*<br>*<br>*<br>*<br>*<br>*<br>*<br>*<br>*<br>*                          | - 走回数続けてID番号・パスワー<br>約に話何攝唆をご利用できなくな<br>入力例1 かり<br>入力例1 開始                                                                    | <u>&gt; 略 付</u><br>- ドを間違われた場合、一<br>のます。<br>行 <sup>*</sup> 24m<br>編<br>力<br>てください、                     |
| <ul> <li>⑥URLにアクセス後、画面の入力項目<br/>の入力をしてください。なお、入力<br/>際に必要となりますので、お忘れのの<br/>※インターネット低圧工事申込みの<br/>面の入力欄にID番号・パスワード<br/>をクリックして下さい。</li> <li>パスワード (半角英数字8桁)</li> <li>パスワード (半角英数字8桁)</li> <li>☆社名 (?リカ"ナ) (半角対英数字20文字以内)</li> <li>☆社名 (?リカ"ナ) (半角対英数字20文字以内)</li> <li>************************************</li></ul>                           | にしたかって、ご利用者情報<br>したパスワードはログインの<br>ないようにお願いします。<br>ID番号をお持ちの方は右上画<br>をご入力の上、貼付けボタン<br>*<br>*<br>*<br>*<br>*<br>*<br>*<br>*<br>*<br>*<br>*<br>*<br>*<br>*<br>*<br>*<br>*<br>*<br>* | - 走回数続けてID番号・パスワー<br>約に貼付編略をご利用できなくな<br>入力例) かり<br>入力例) 開き<br>には主任技術者先状の交付番号を入力し<br>に事業者登録申請番号を入力してください<br>電気工事業者登録申請番号が必要となり | <u>&gt; 熱 付</u><br>- ドを間違われた場合、一<br>のます。<br>(デンカョ?)<br>解電力<br>てください、<br>*<br>ます、)                      |

# 4-1 会員情報の登録手順(5)

| ノフーイットエ争中込の                                                                                                    |                                                                                                    |            |
|----------------------------------------------------------------------------------------------------|----------------------------------------------------------------------------------------------------|------------|
|                                                                                                    | よくあるご質問(低圧)                                                                                                    | よくあるご質問(高圧 |
|                                                                                                    |                                                                                                    |            |
|                                                                                                    |                                                                                                    |            |
|                                                                                                    |                                                                                                    |            |
| 1 メールアドレス登録 2 登録用URLの送信                                                                                                    | 3 ご利用者情報登録 4 登録完了                                                                                                    |            |
|                                                                                                    |                                                                                                    |            |
| 0                                                                                                    |                                                                                                    |            |
|                                                                                                    |                                                                                                    |            |
| 「利用者情報登録                                                                                                    |                                                                                                    |            |
| → イリイオ・戸 1日 FR                                                                                                    | ま「登録」ボタンを押してください。                                                                                                    |            |
|                                                                                                    |                                                                                                    |            |
| そこれの物白は「女夫」パランですして豆球回回へのみ                                                                                                    | そりください。                                                                                                    |            |
| ミンピードはセキュリティ上、表示しておりません。                                                                                                    | そりくたさい。                                                                                                    |            |
| にため、あるは、「ステ」、パランを計して立家回回、CDA<br>パスワードはセキュリティ上、表示しておりません。                                                                                                    | そりくたさい。                                                                                                    |            |
| にたわる場合は「ステ」パランを計りて立家回回へのない。<br>パスワードはセキュリティ上、表示しておりません。<br>ID番号                                                                                                  | そりくたさい。                                                                                                    |            |
| (スワードはセキュリティ上、表示しておりません。<br>ID番号<br>バスワード                                                                                                    | キリくたさい。<br>********                                                                                                    |            |
| (スワードはセキュリティ上、表示しておりません。<br>ID番号<br>パスワード<br>会社名 (フリカ*ナ)                                                                                                    | eりくたさい。<br>********<br>カンサイデ <sup>。</sup> ンリョク                                                                                                    |            |
| (スワードはセキュリティ上、表示しておりません。<br>ID番号<br>パスワード<br>会社名 (フリガナ)<br>会社名                                                                                                   | eりくたさい。 ************************************                                                                                                    |            |
| (スマイトの場合は「ステ」パランを計じて立家回面への)<br>パスワードはセキュリティ上、表示しておりません。<br>「D番号<br>パスワード<br>会社名 (フリガナ)<br>会社名<br>代表者氏名 (フリガナ)                                                    | eりくたさい。<br>********<br>カンサイデ <sup>*</sup> ンリョク<br>関西電力<br>カンデ <sup>*</sup> ン 909                                                                             |            |
| (スワードはセキュリティ上、表示しておりません。<br>ID番号<br>パスワード<br>会社名 (フリガナ)<br>会社名<br>代表者氏名 (フリガナ)                                                                                   | eりくたさい。<br>************************************                                                                                                    |            |
| (スワードはセキュリティ上、表示しておりません。       ID番号       パスワード       会社名       (フリカ*ナ)       会社名       代表者氏名       ご性所                                                          | eりくたさい。<br>*********<br>カンサ行 <sup>*</sup> ンリョク<br>関西電力<br>カンデ <sup>*</sup> ン 900<br>関電 太郎<br>デ 530-0005<br>ナ四本                                               |            |
| (スワードはセキュリティ上、表示しておりません。          ID番号         パスワード         会社名(フリガナ)         会社名         代表者氏名(フリガナ)         代表者氏名         ご性所         ※お申込をされる方のご住所をご登録ください。  | <ul> <li>キ********</li> <li>カンザイデ°ンリョク</li> <li>関西電力</li> <li>カンデ*ン タロク</li> <li>関電 太郎</li> <li>〒 530-0005</li> <li>大阪市 北区</li> <li>中之島 3丁目 6番16号</li> </ul> |            |
| (スワードはセキュリティ上、表示しておりません。<br>ID番号<br>パスワード<br>会社名 (フリガナ)<br>会社名<br>代表者氏名 (フリガナ)<br>代表者氏名<br>ご性所<br>※お申込をされる方のご性所をご登録ください。                                         | <ul> <li>************************************</li></ul>                                                                                                    |            |
| (スワードはセキュリティ上、表示しておりません。          ID番号         パスワード         会社名         代表者氏名(フリガナ)         代表者氏名         ご住所         ※お申込をされる方のご住所をご登録ください。                    | *********<br>*********<br>かンサイテ°ンリョク<br>開西電力<br>かンデン 909<br>開電 太郎<br>〒 530-0005<br>大阪市 北区<br>中之島 3丁目 6番16号<br><b>住阳</b>                                      |            |
| (スワードはセキュリティ上、表示しておりません。          ID番号         パスワード         会社名 (フリガナ)         会社名         代表者氏名         ご住所         ※お申込をされる方のご住所をご登録ください。                     | ************************************                                                                                                    |            |
| (パスワードはセキュリティ上、表示しておりません。          ID番号         パスワード         会社名(フリガナ)         会社名         代表者氏名(フリガナ)         代表者氏名         ご性所         ※お申込をされる方のご住所をご登録ください。 | ************************************                                                                                                    |            |

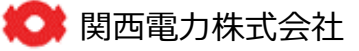

### 4-1 会員情報の登録手順(6)

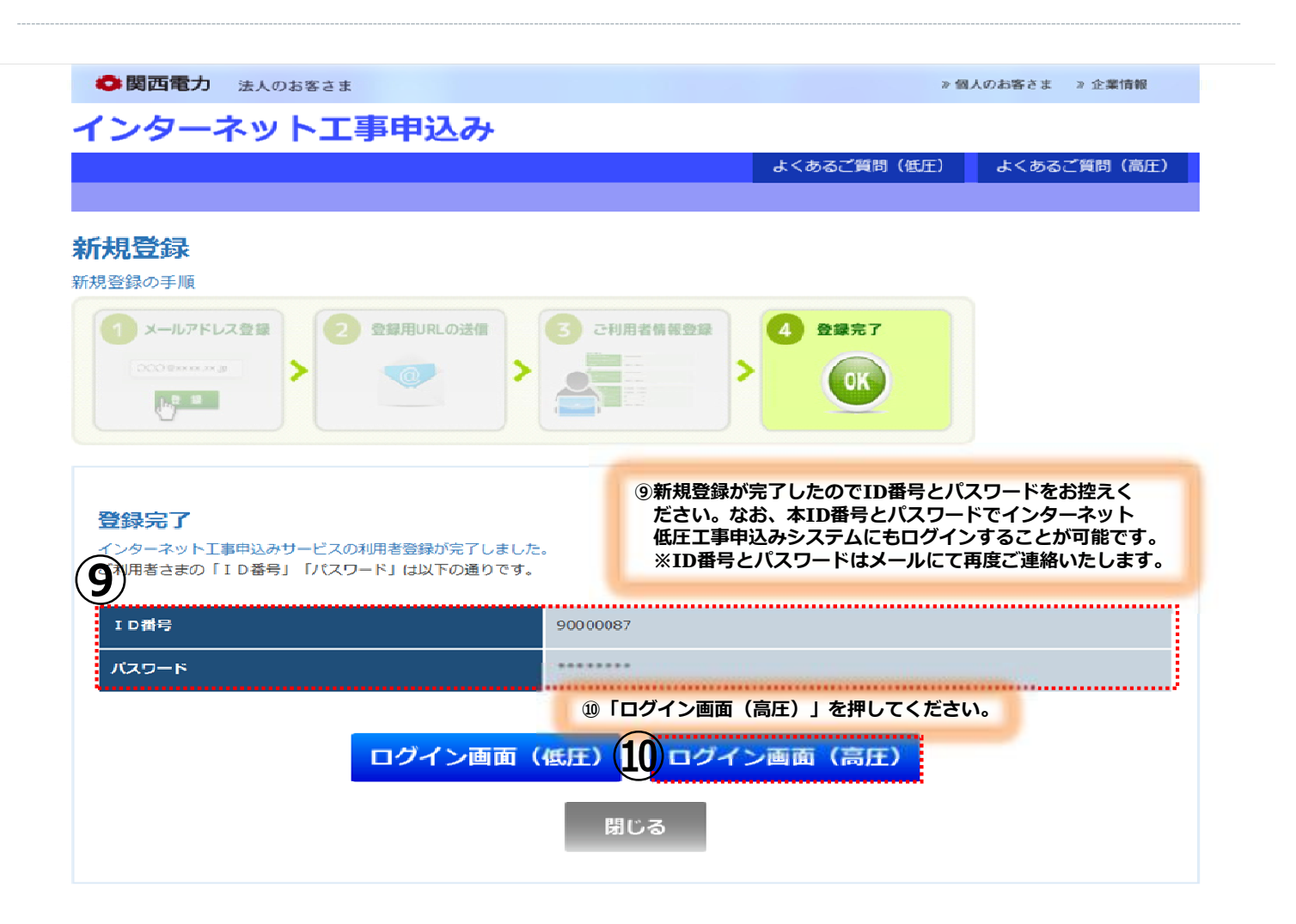

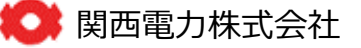

# 4-2 ログイン(1)

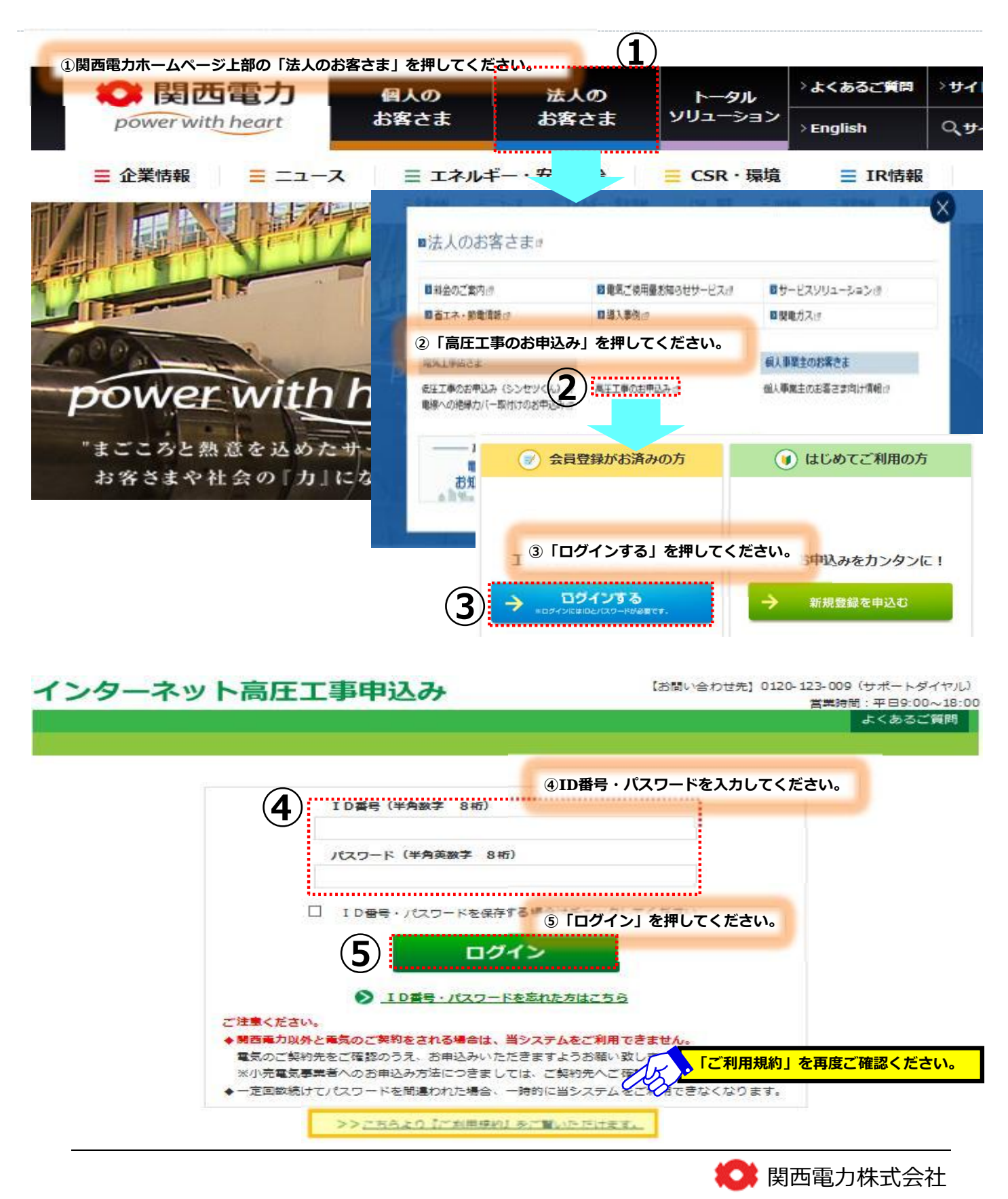

# 4-2 ログイン(2)

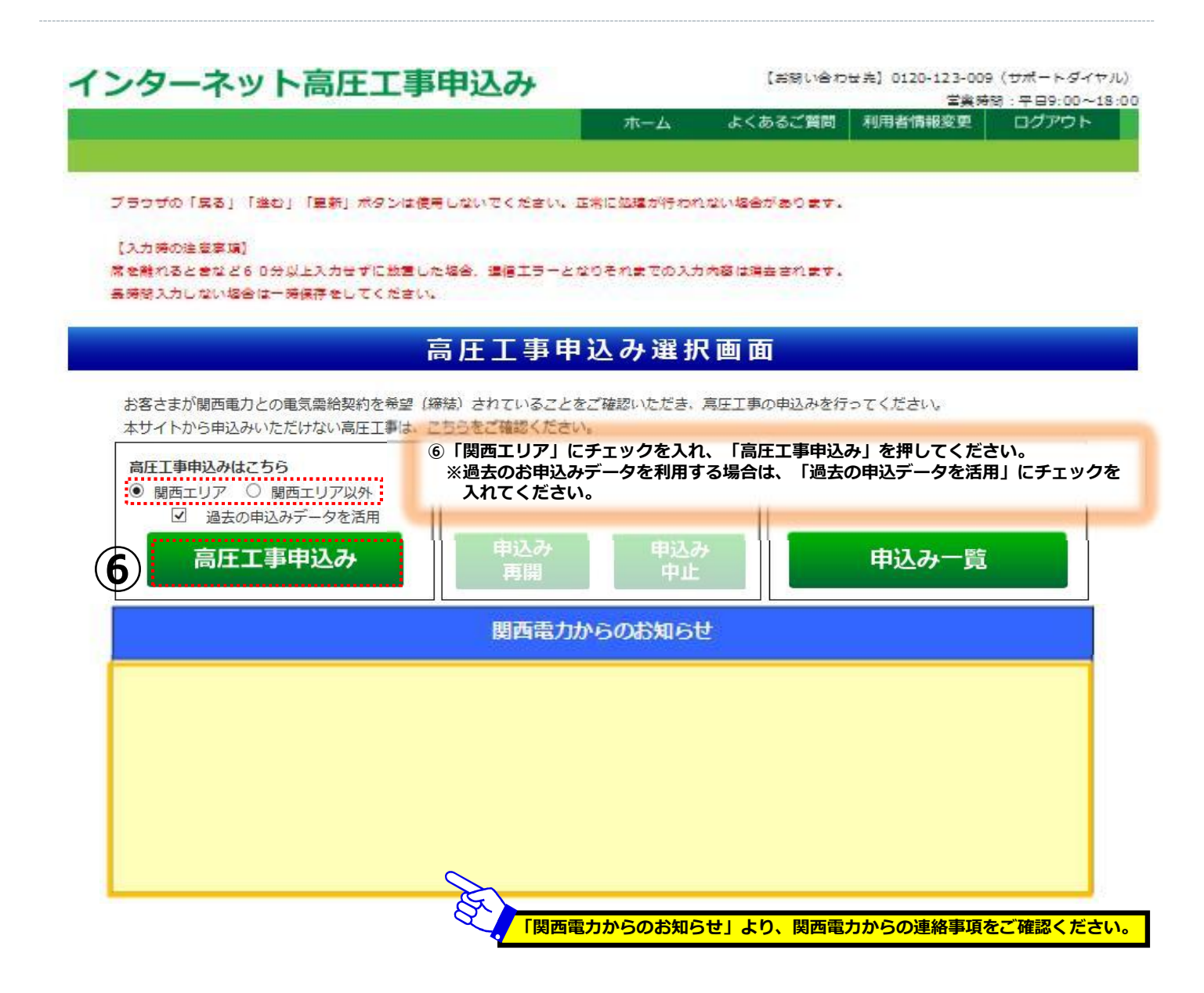

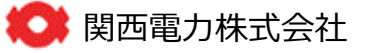

# (参考)過去のお申込みデータを活用した場合

| ンター            | ーネット語          | 高圧工事申込み                         | •                     | 【お明い合わせ先】0120-123-(<br>営業 | 009( <del>サポートダイ</del><br>(時間:平日9:00~ |
|----------------|----------------|---------------------------------|-----------------------|---------------------------|---------------------------------------|
|                |                |                                 | ホーム                   | よくあるご質問 利用者情報変更           | ログアウト                                 |
| うザの [ <b>1</b> | 戻る」 「進む」 「     | 更新」ボタンは使用しない                    | でください。正常              | こ処理が行われない場合があります。         | 1                                     |
|                |                | 過去                              | パターンi                 | 選択                        |                                       |
| 過去バター          | -> NATS<br>①お申 | B去バターンを重新して、「申込<br>込みを選択してください。 | 」 ボタンを押してくだ           | <b>さい</b> .               |                                       |
|                | 申込年月日          | 王的왕의                            | 申込内名                  | パターン名                     | 過去パターン<br>確認                          |
| 1              | 2018/ 7/ 2     |                                 | 小工業                   | 18-24                     | 種認                                    |
|                | 2018/ 7/ 2     |                                 | 受主論機の変更               | 119-23                    | 1415                                  |
|                | 2018/ 7/ 2     | 窓圧整力AS-TOU                      | <b>\$</b> 733         | パターン2                     | 1412                                  |
|                | 2018/ 7/ 2     | 塞压霍力 A S                        | \$722                 | パターン1                     | 確認                                    |
|                |                |                                 |                       |                           |                                       |
|                |                |                                 |                       |                           |                                       |
|                |                |                                 |                       |                           |                                       |
|                |                |                                 |                       |                           |                                       |
|                |                |                                 | ②「申込」を                | 押してください。                  |                                       |
|                |                | Ę                               | ② 「申込」を<br>る <b>2</b> | 押してください。<br>P込            |                                       |

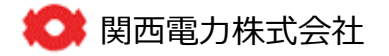

### 4-3 基本情報入力(新設常時&常時・予備の同時申込みの場合)

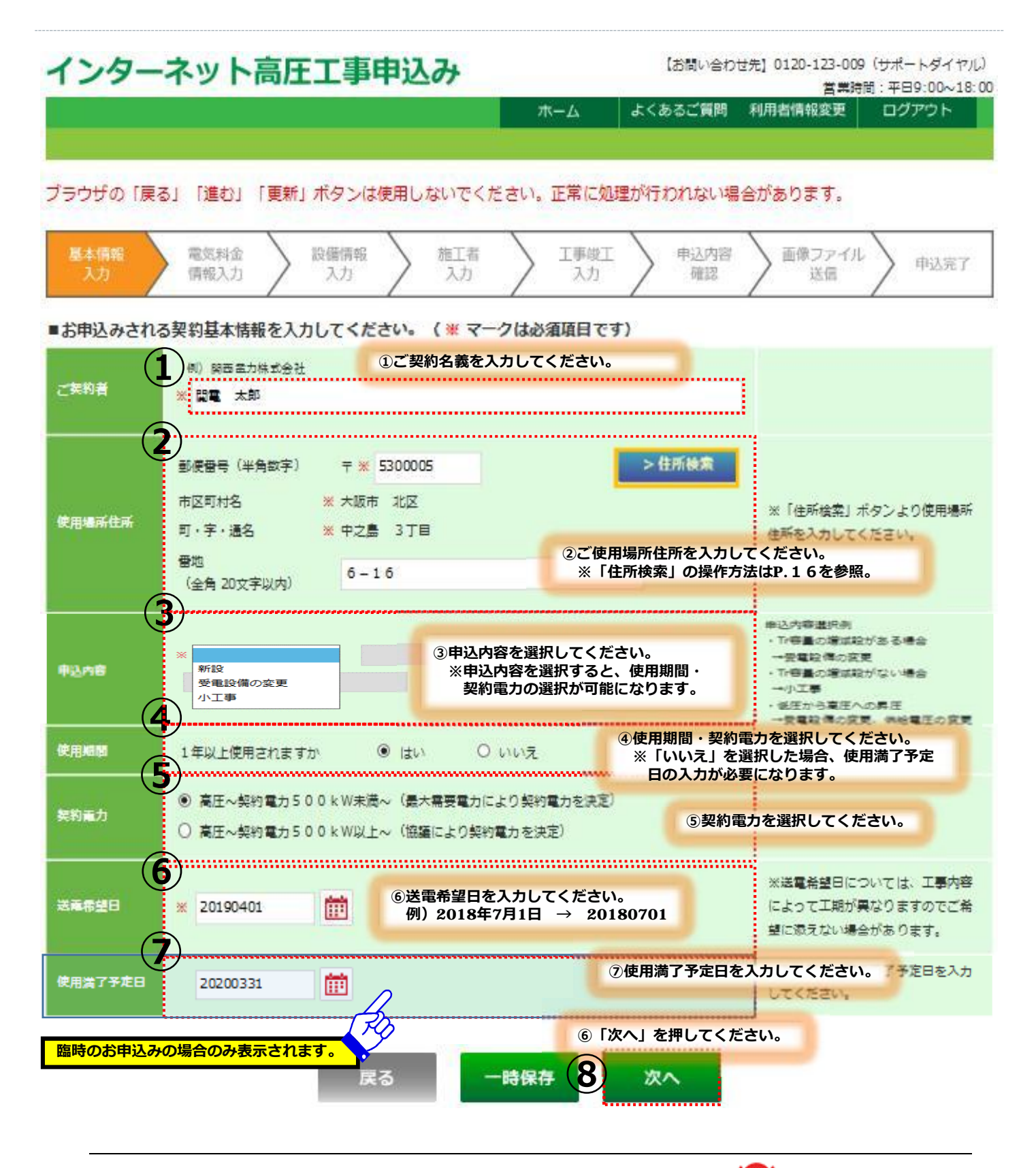

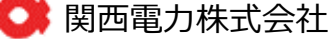

### 4-3 基本情報入力(予備のみ&新設以外のお申込みの場合)

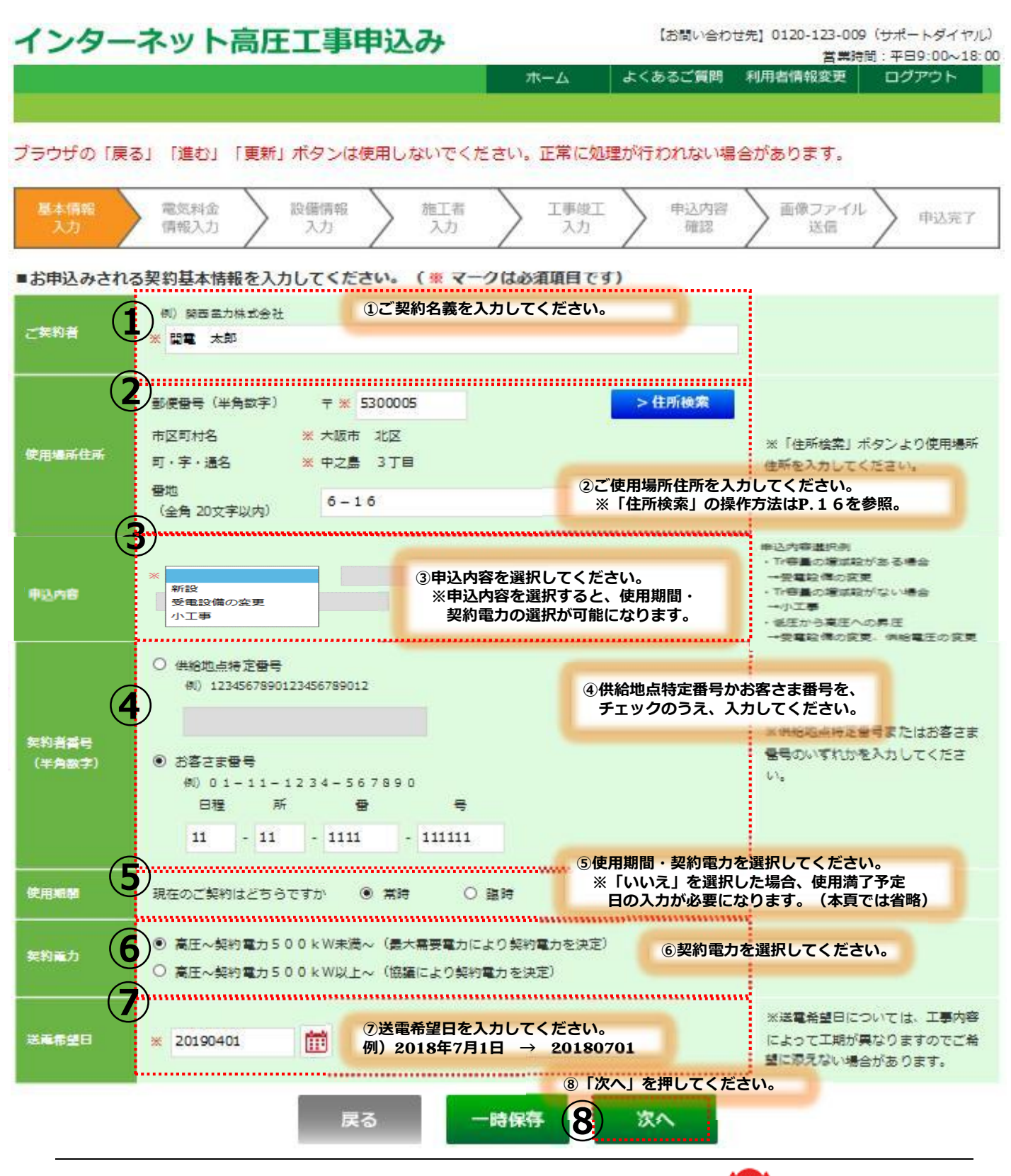

📿 関西電力株式会社

# (参考)「住所検索」の操作方法

| あ   | かさ   | た     | な      | は           | ŧ           | や   | 5       | わ |
|-----|------|-------|--------|-------------|-------------|-----|---------|---|
| カナオ |      | ①ご使用場 | 所の都道府県 | 見を選択して      | ください。       | 検   | <u></u> | 1 |
| No. |      | 演学名   |        |             | ,           | カナ名 |         |   |
| 1   | 大阪府  |       |        | <u>オオサカ</u> | 2           |     |         |   |
| 2   | 京都府  |       |        | <u>‡301</u> | 2           |     |         |   |
| 3   | 岐阜県  |       |        | ‡* 75       | 2           |     |         |   |
| 4   | 滋賀県  |       |        | シカッケ        | 2           |     |         |   |
| 5   | 奈良県  |       |        | ナラケン        |             |     | 6       |   |
| 6   | 兵庫県  |       |        | ヒヨウコ        | <u>* 72</u> |     |         |   |
| 7   | 福井県  |       |        | 2215        | 2           |     |         |   |
| 8   | 三重県  |       |        | ミエケン        |             |     |         |   |
| 9   | 和歌山県 |       |        | <u>קעל</u>  | <u> </u>    |     |         |   |

|       | No. | 漢字名     | カナ名                |
|-------|-----|---------|--------------------|
|       | 1   | 池田市     | <u>(79° )</u>      |
|       | 2   | 泉大津市    | <u>イス*ミオオツシ</u>    |
|       | 3   | 泉佐野市    | イスドミサノシ            |
|       | 4   | 和泉市     | 1 <u>2° 29</u>     |
|       | 5   | 茨木市     | <u>イバ* ラキシ</u>     |
| 入阪府」を | 6   | 大阪狭山市   | オオサカサヤマシ           |
| 択した場合 | 7   | 大阪市旭区   | オオザカシ アサヒク         |
|       | 8   | 大阪市阿倍野区 | <u>オオサカシ アヘ゜ノク</u> |
|       | 9   | 大阪市生野区  | オオサカシ イクノク         |
|       | 10  | 大阪市北区   | オオサカシ キタク          |
|       | 11  | 大阪市此花区  | オオサカシ コノハナク        |
|       | 12  | 大阪市城東区  | オオサカシ シ゛ヨウトウク      |
|       | 13  | 大阪市住之江区 | オオサカシ スミノエク        |
|       | 14  | 大阪市住吉区  | オオサカシ スミヨシク        |
|       | 15  | 大阪市大正区  | オオサカシ タイショウク       |

戻る

間じる

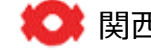

### 4-4 電気料金情報入力(1)

【お問い合わせ先】0120-123-009(サポートダイヤル) インターネット高圧工事申込み 當業時間:平日9:00~18:00 ログアウト よくあるご質問 利用者情報変更 ホーム ブラウザの「戻る」「進む」「更新」ボタンは使用しないでください。正常に処理が行われない場合があります。 基本情報 設備情報 施工者 工事竣工 申込内容 画像ファイル 申込完了 入力

入力

確認

送信

入力

#### ■お申込みされる電気料金情報を入力してください。(※マークは必須項目です)

入力

| ご契約者   | 関電 太郎             | 申込内容  | 新設           |
|--------|-------------------|-------|--------------|
| 使用場所住所 | 大阪市 北区<br>中之島 3丁目 |       | Hard 1 3 Har |
|        | 6 – 1 6           | 送產希望日 | 2019年4月1日    |

#### ※関西電力からの帳票に印字する名称を登録ください。

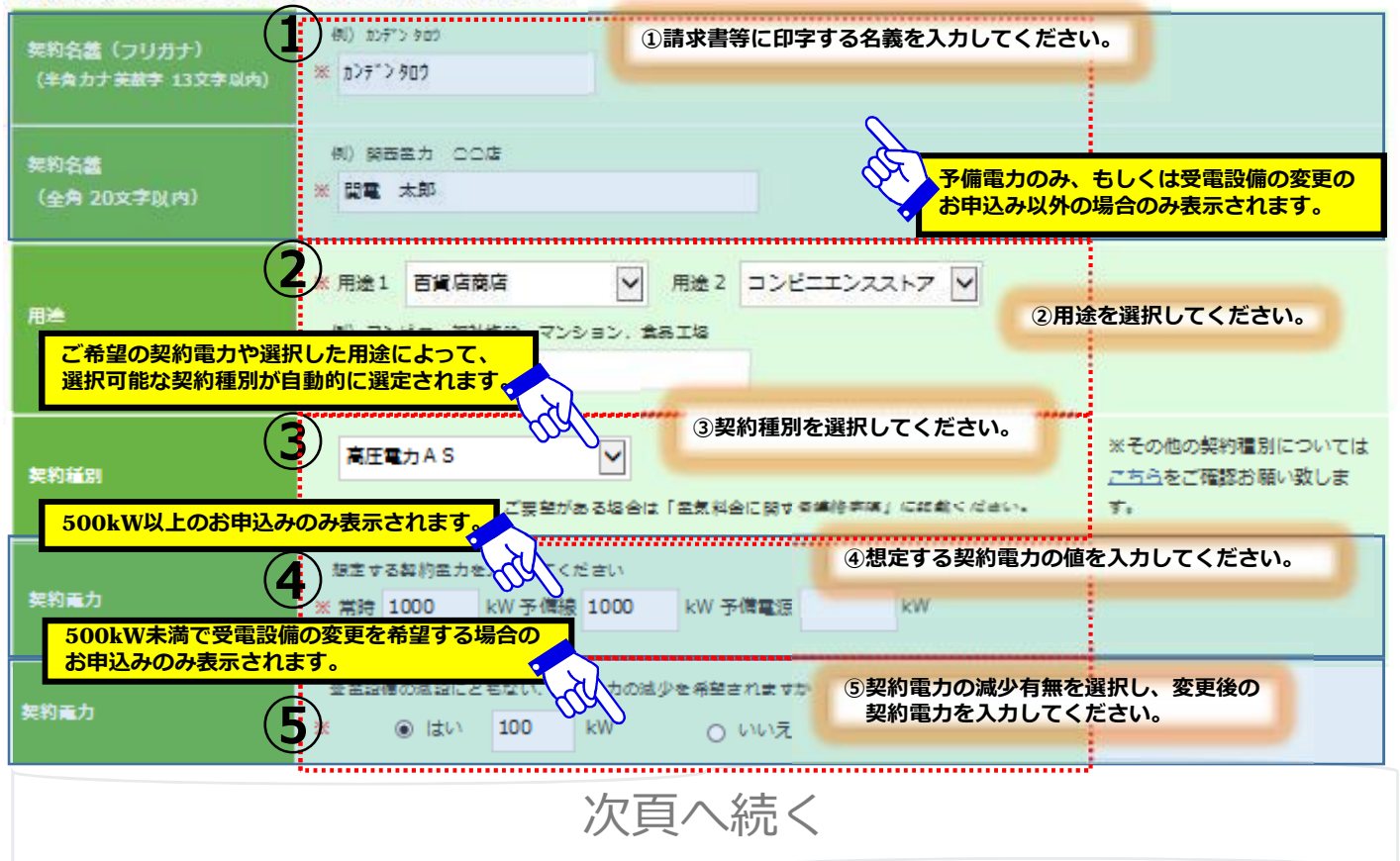

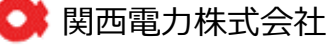

### 4-4 電気料金情報入力(2)

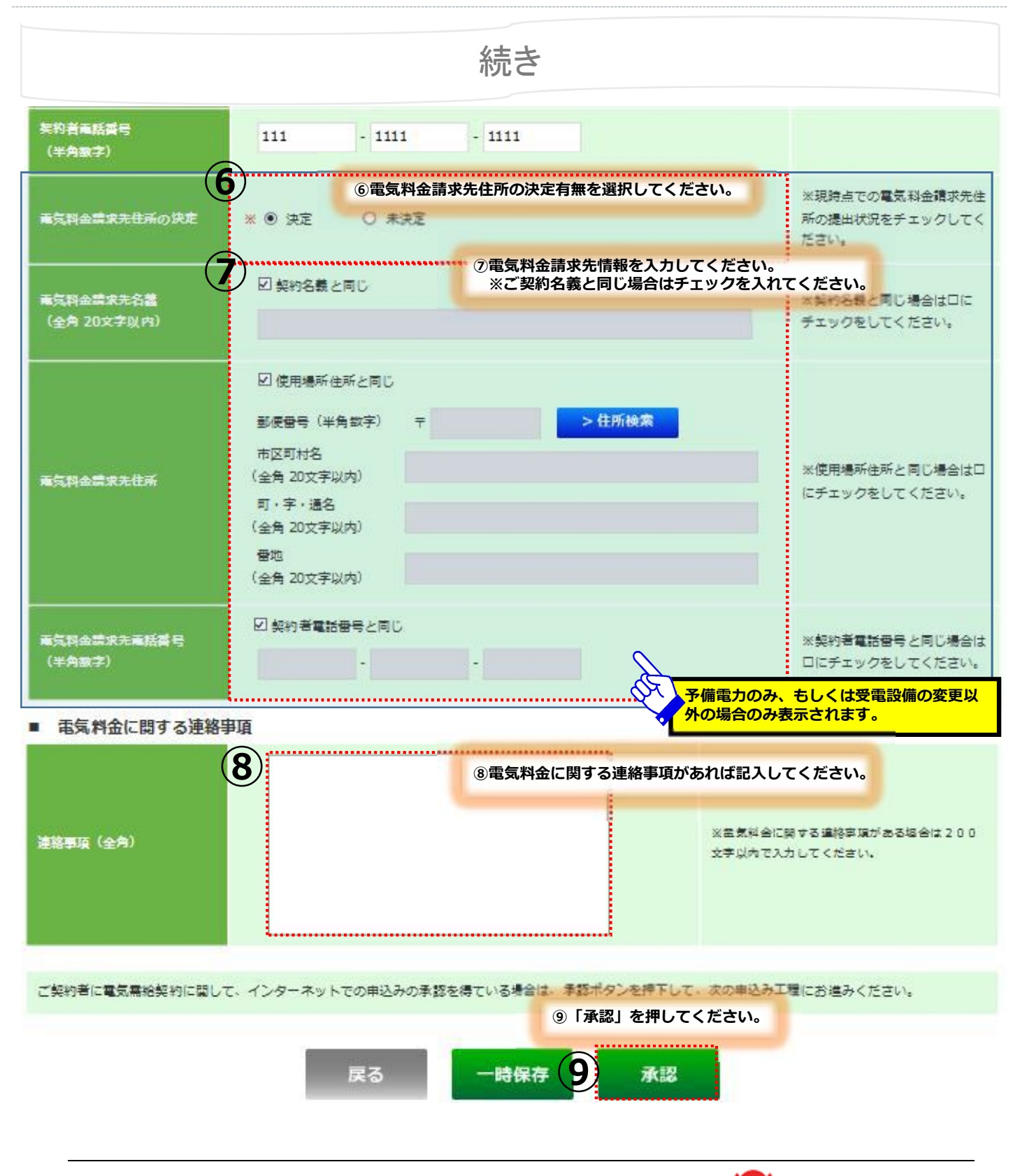

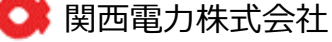

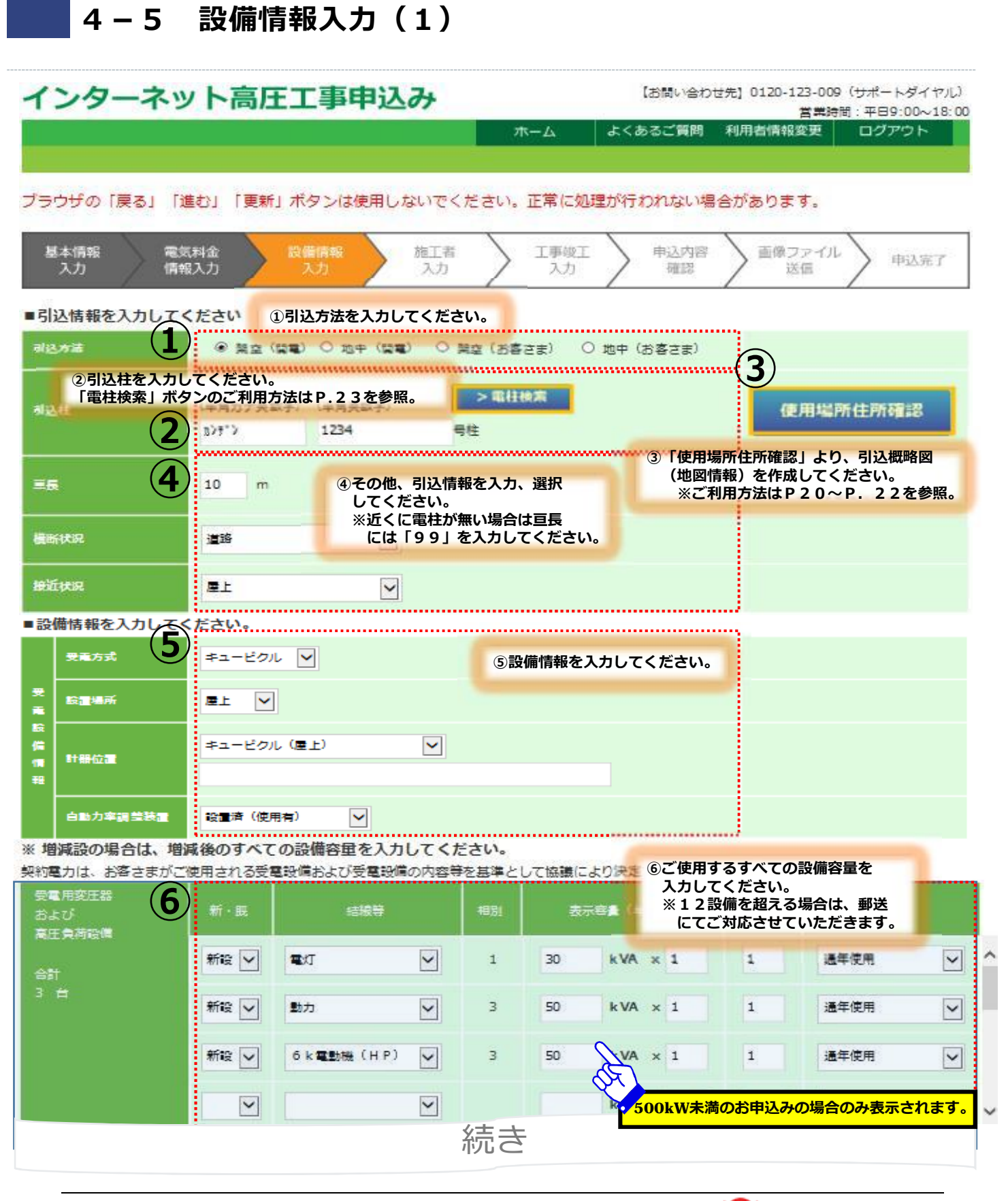

# (参考)「使用場所住所確認」の操作方法(1)

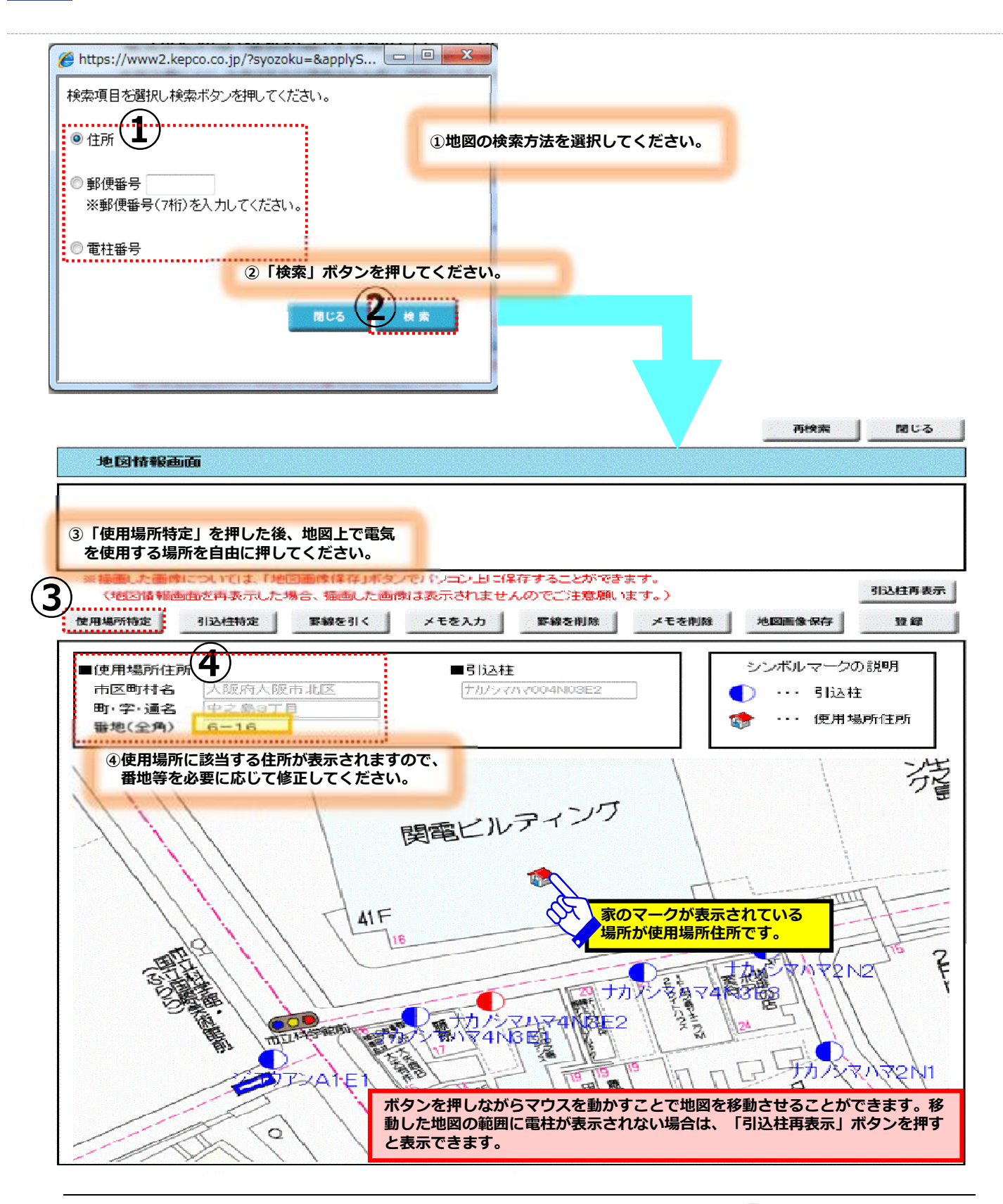

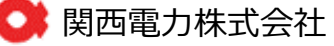

### 4. お申込み方法

### (参考)「使用場所住所確認」の操作方法(2)

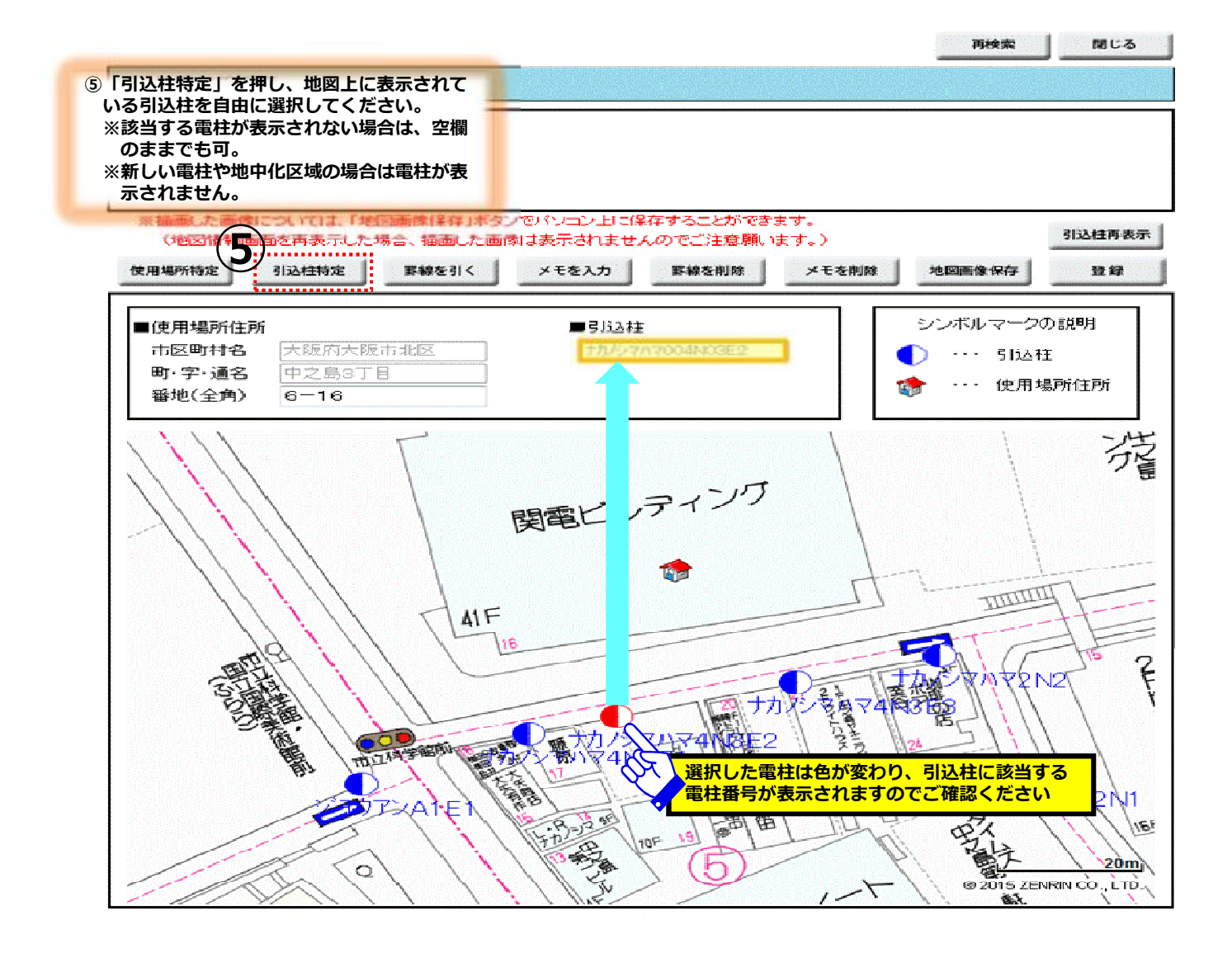

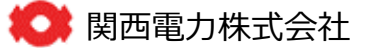

### 4. お申込み方法

# (参考)「使用場所住所確認」の操作方法(3)

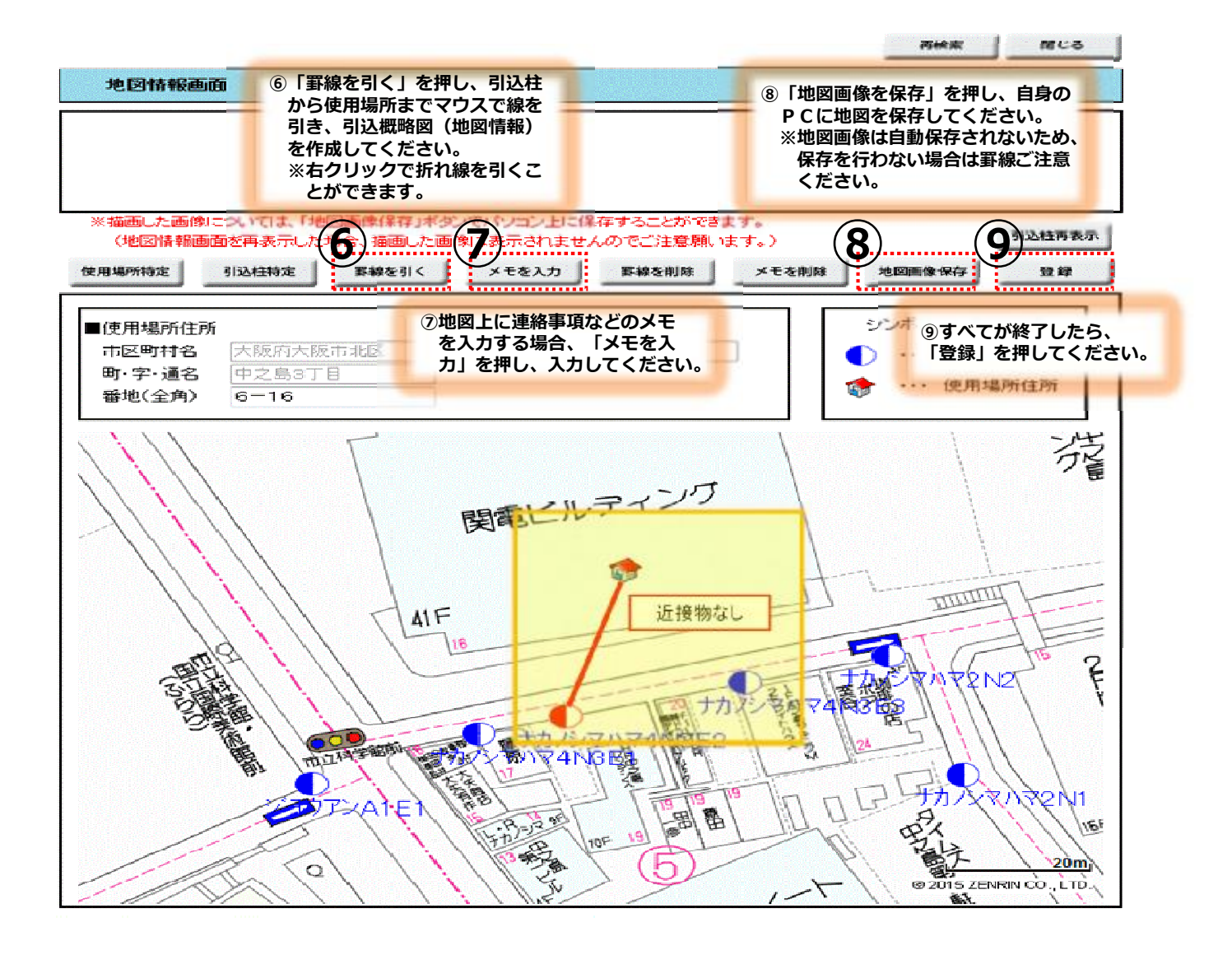

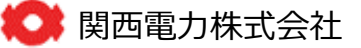

# 「電柱検索」の操作方法

| 込柱名和<br>※   | 你 (半角力ナ) : <b>1</b><br>:電柱名称に「キタ」が含ま | ア<br>Eれる場合、「N」の場合も                                 | ( <b>2)</b><br>ありますのでご注意くださ  | き <del>末</del><br>にい。 |
|-------------|--------------------------------------|----------------------------------------------------|------------------------------|-----------------------|
| ·<br>選<br>択 | ③引込柱名称、供給営業所を確認<br>選択してください。         | 北元坂 キタアラサガ                                         | → N/2550<br>営業所名             | 1                     |
|             | <u> </u>                             | 相生住宅                                               | 東大阪営業所                       | -                     |
| 0           | アオヤマ                                 | 青山                                                 | 東大阪営業所                       |                       |
| 0           | アカタ                                  | 英田                                                 | 東大阪営業所                       |                       |
| 0           | アクカップを見たさ                            | ,<br><mark>称には「S:ミナミ」や「W:二</mark><br>いますのでご注意ください。 | <sup>シ」等</sup><br>東大阪営業所     |                       |
| 0           | <u>ም</u> ታታኛ ባN                      | 曙川北                                                | 東大阪営業所                       |                       |
| 0           | アケカ <sup>°</sup> ワS                  | 曙川南                                                | 東大阪営業所                       |                       |
| 0           | アケタッン                                | 曙団                                                 | 東大阪営業所                       | 0                     |
| 0           | アクナカ                                 | 曙中                                                 | 東大阪営業所                       |                       |
| 0           | アケミ                                  | 明美                                                 | 東大阪営業所                       |                       |
| 0           | アサタ <sup>°</sup>                     | 注田                                                 | 東大阪営業所                       |                       |
| 対象の         | ●電柱名を選択のうえ、                          | S1N1G2 → 1 S1 N1<br>電柱番号を入力し特定                     | 1 G 2 ⑤ 「特定」を押<br>ボタンを押して下さい | してください<br>∘           |

間じる

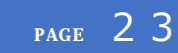

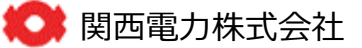

# 4-5 設備情報入力(2)

| 続き                                                                                                    |         |       |                                   |                                                          |                  |                  |       |            |                                                                                                    |   |  |  |
|----------------------------------------------------------------------------------------------------|---------|-------|-----------------------------------|----------------------------------------------------------|------------------|------------------|-------|------------|----------------------------------------------------------------------------------------------------|---|--|--|
| ■低                                                                                                    | 王負荷設備   | 情報を入  | カしてください。                          |                                                          |                  |                  |       |            |                                                                                                    |   |  |  |
| 形板                                                                                                    | 違系(予定)  |       | ⑦系統連系有無<br>※ 〇 新規 (追加)の連系予定あり 〇 5 | ⑦系統連系有無を選択してください。<br>〇 新規 (追加)の連系予定あり 〇 威連系あり ④ 連系 (予定): |                  |                  |       |            | ※予定ありにチェックをした場合は、時期につい<br>ても入力してください。<br>別途、系統違果をお申込みされる場合、違果素圧<br>によって受付方法が異なります。<br>本圧違果は、営業所敲口までお申込みください。<br>(保護違果は、インターネット受付でお申込みく |   |  |  |
|                                                                                                    | ·       | 8     | * ⑧「あり」を選択した場合、系統(3<br>           | 予定)時期を入力してくだ                                             | さい。              | 1                |       |            |                                                                                                    |   |  |  |
| 運発                                                                                                    | (予定)時期  |       | 20190401                          | E C                                                      | اھ]              | り」を選択            | した場合  | うのみ表       | 示されます                                                                                                    |   |  |  |
|                                                                                                    | 新・既     | 9     | ⑨低圧負荷設備を入力してください。                 | 職器名 (全角)                                                 | 8                | (半角)             | 単位    | 台数<br>(半角) | 寺前                                                                                                    |   |  |  |
| 良                                                                                                    |         |       |                                   |                                                          |                  |                  |       |            | V                                                                                                    | ŀ |  |  |
| 荷股                                                                                                    | ~       |       |                                   |                                                          |                  |                  |       |            | ~                                                                                                    |   |  |  |
| "                                                                                                    | ~       |       | $\checkmark$                      |                                                          |                  |                  |       |            | ~                                                                                                    |   |  |  |
|                                                                                                    | ~ ~ ~   |       |                                   | 省略                                                       | -                | 1                |       |            |                                                                                                    | ł |  |  |
|                                                                                                    | HT - BL |       |                                   | 朝鮮名 (全角)                                                 |                  | (半角)             | =0    | (半角)       | 72                                                                                                    |   |  |  |
|                                                                                                    |         |       |                                   |                                                          |                  |                  |       |            |                                                                                                    | ľ |  |  |
| 黄荷                                                                                                    |         |       |                                   | S                                                        |                  |                  |       |            |                                                                                                    | ŀ |  |  |
| in<br>ا                                                                                                    |         |       |                                   | æ,                                                       | <mark>臨時0</mark> | Dお申込み            | の場合の  | Dみ表示       | されます。                                                                                                    | J |  |  |
| <ul> <li>王事に関する連絡事項があれば記入してください。<br/>[記入例]         <ul> <li>○ 号柱~○○号柱の間、電線に防護カバー取付希望。</li> <li>キュービクルの設置場所は屋上です。</li> <li>計器の取付場所はキュービクル内です。</li> <li>受電設備の増設にあわせてケーブル取替えを実施。</li> <li>受電切替による工程(キュービクル取替の場合)</li> <li>○○ ●時 関電 P A S 開放・計量装置取外し<br/>X/X X時 キュービクル取替え</li> <li>メイ▲ ▲時 計量装置取付け・関電 P A S 投入</li> </ul> </li> </ul> |         |       |                                   |                                                          |                  |                  |       |            |                                                                                                    |   |  |  |
| <b>Z</b> M                                                                                                    | 約著に供給設  | 備に関して | :、インターネットでの申込みの承認を得ている            | 5場合は、手袋ボタンを押下し<br>①「承認」を                                 | て、次の<br>E押して     | の申込み工程<br>こください。 | lにお進み | ください。      | ı                                                                                                    |   |  |  |
|                                                                                                    |         |       | 戻る                                | 一時保存                                                     | ki器              |                  | 関西    | 電力         | 株式会社                                                                                                    |   |  |  |

# 4-6 施工者入力(1)

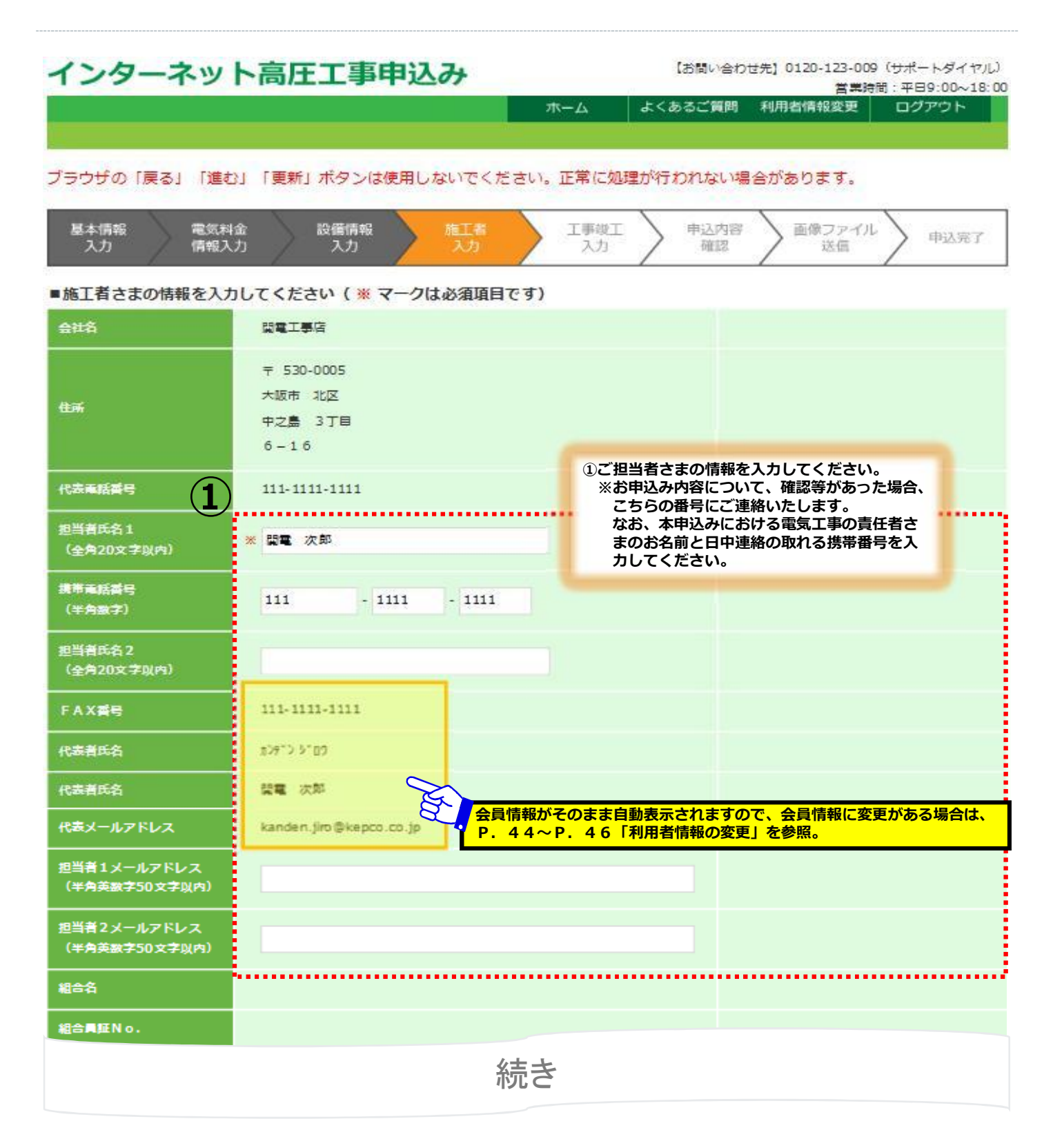

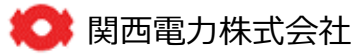

# 4-6 施工者入力(2)

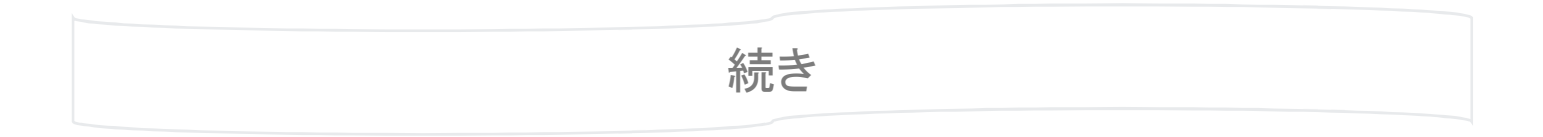

### 工事書が発生した事合のご請求先を入力してください。

| 工事費請求先名蓋                           | ※ 電気工事店名と同じ     ② 工事費の請求先を入力してください。                                                                                                    |  |  |  |  |
|------------------------------------|----------------------------------------------------------------------------------------------------|--|--|--|--|
| (全角20文字以内)<br>工事費需求先住所             | **<br>**<br>** |  |  |  |  |
| 工事費請求連絡先<br>(半角数字)                 |                                                                                                    |  |  |  |  |
| 戻る -時保存 申込同時竣工 後日竣工<br>(申込のみ)<br>3 |                                                                                                    |  |  |  |  |
| ③お申込みと同<br>後日、竣工情報                 | 時に竣工情報の入力が可能な場合は、「申込同時竣工」を押し、工事竣工入力画面へ進んでください。<br>服の入力を行う場合は、「後日竣工」を押し、申込内容確認画面へ進んでください。                                                                                                    |  |  |  |  |

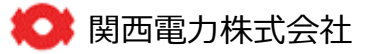

## 4-7 工事竣工入力(1)…申込同時竣工を選択した場合

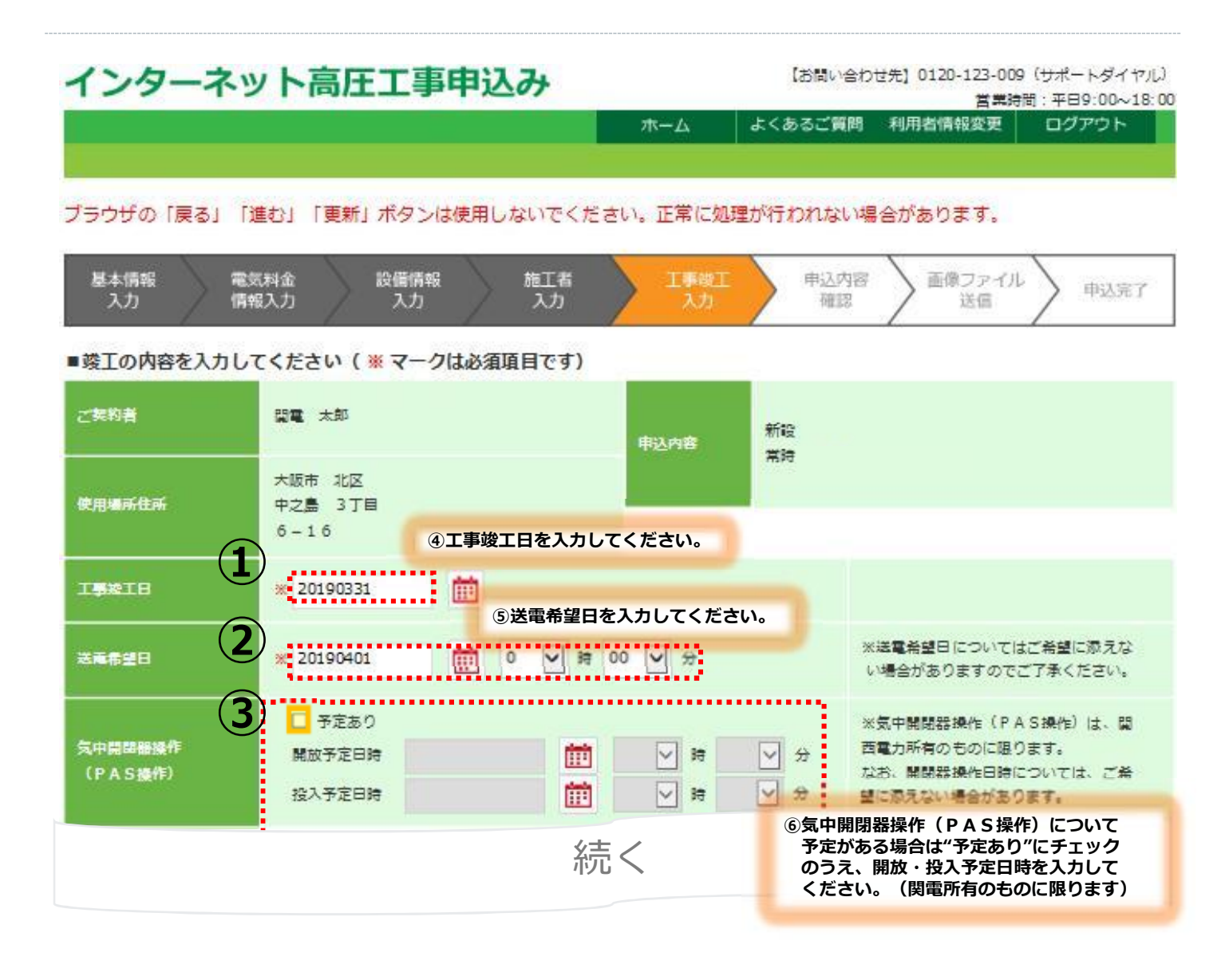

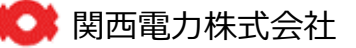

### 4-7 工事竣工入力(2)…申込同時竣工を選択した場合

|               | 新属(全角10文字以内)             | 間西電気保安協会       |                                                                                                    |
|---------------|--------------------------|----------------|----------------------------------------------------------------------------------------------------|
|               | 氏名(全角10文字以内)             | 間電 三郎          | ※送電時は主任技術者立会のうえ送電機作                                                                                                    |
| 任技術者<br>(ウム素) | TEL (半角数字)               | 111 - 1111 - 1 | 1111 を実施する必要があるため、主任技術者は<br>よび保安規定については、送業希望日本7                                                                                                    |
| ****          | 官庁雇出                     | 20180401       | に必ずご連絡をお願いします。                                                                                                    |
|               | 届出雷号 E雷<br>(半角英数字15文字以内) | E11111111      |                                                                                                    |
| 保安规定          | 官庁雇出                     | 20180401       |                                                                                                    |
|               | 届山番号 F番<br>(半角英数字15文字以内) | F1111111       |                                                                                                    |
| 工事に関する連<br>(  | 8<br>5<br>5              |                | <ul> <li>⑤工事に関する連絡事項があれば記入してください。<br/>【連絡事項(記入例)】</li> <li>○月○日~□月□日は、キュービクル付近で他の<br/>工事業者が作業を行っており、計量装置工事が不<br/>可となります。</li> <li>計量装置工事の際、資材搬入経路について打合せ<br/>したい事項がありますので、工事日が決れば連絡<br/>をお願いします。</li> </ul> |
|               | 戻る                       | 一時保存           | <b>⑤「次へ」を押してください。</b>                                                                                                    |

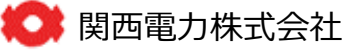

# (参考)後日竣工を選択した場合の工事竣工入力方法(1)

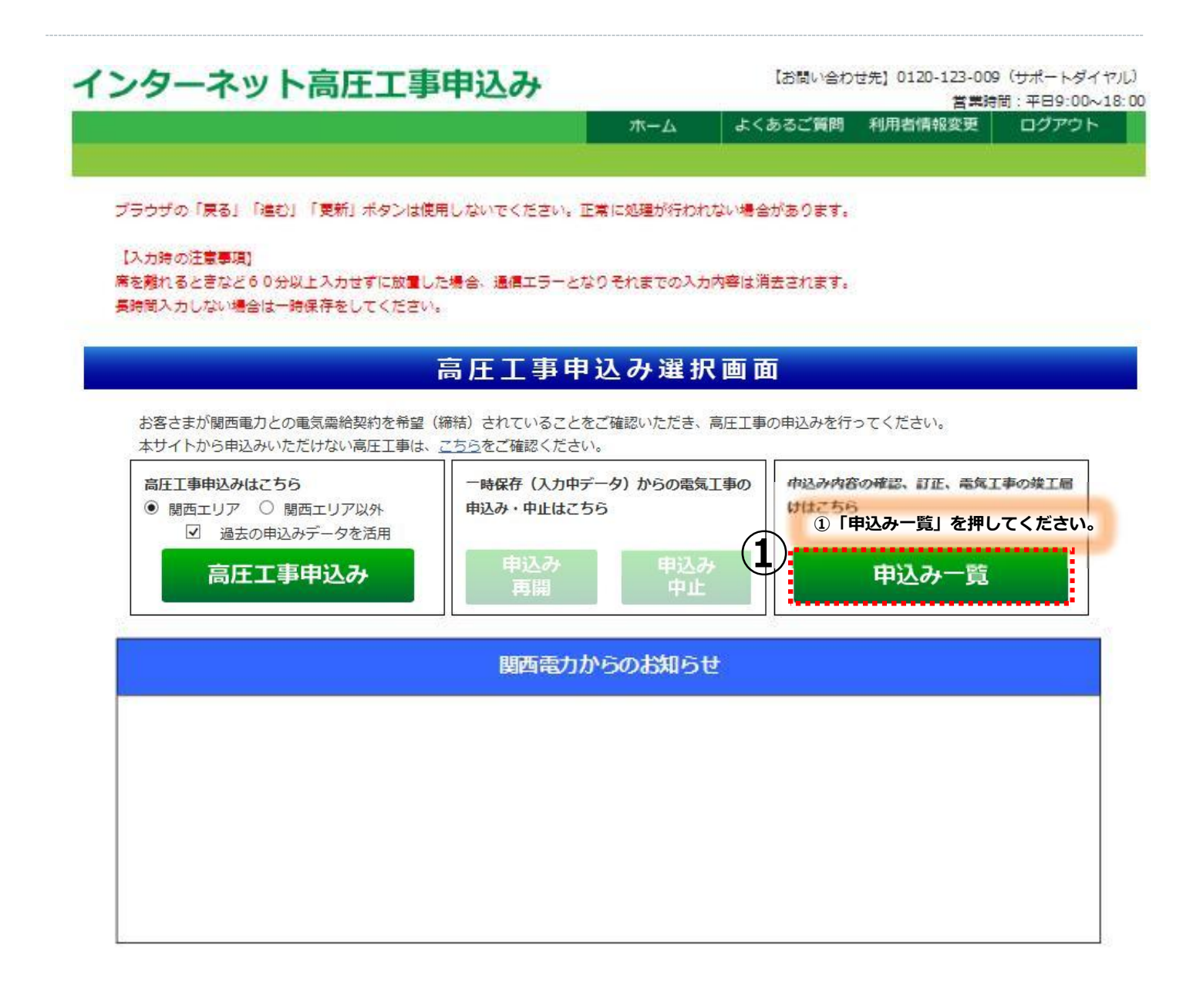

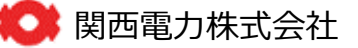

## (参考)後日竣工を選択した場合の工事竣工入力方法(2)

| ザの「戻る              | 」「進む」「    | 更新」ボタン   | は使用しないで    | ください。正常に | 心理が行われない場                | 合があります。         |                  |
|--------------------|-----------|----------|------------|----------|--------------------------|-----------------|------------------|
|                    |           |          | 高圧工        | 事申込み‐    | - 覧                      |                 |                  |
| 5申込み内容の            | 検索条件を入力   | のうえ「検索」; | ボタンを押してくださ | <u>.</u> |                          | (件を) カレアノギー     | <del>*</del> / \ |
| 申込年月日              |           | 20180701 | 1 ~ (至)    | 20180731 | ©18##                    |                 | 2016             |
| 申込内容               |           |          | ~          | #I       |                          |                 |                  |
| ご契約者               |           |          |            |          |                          | ③「検索」           | を押してく            |
| 申込書号               |           | N        |            | 托送申込香号   | S                        |                 | 検                |
| ④上爭唆上情<br>2018/7/2 | 18N000042 | の中込みを選   | ホロ こく たさい。 | * 98 * * |                          |                 |                  |
| 2018/7/2           | 18N000042 |          | 小工業        | * 與靈 太郎  |                          |                 |                  |
| 2018/7/2           | 18N000041 |          | 受益設備の変更    |          | に情報の入力をまだし<br>「未」と表示されます | っていないお申込み<br>す。 | について             |
| 2018/7/2           | 18N000040 |          | 新田田橋の変更    | * 92 38  |                          |                 |                  |
| 2018/7/2           | 18N000039 |          | 金田記憶の変更    |          |                          |                 |                  |
| 2018/7/2           | 18N000037 |          | 9714E      |          |                          |                 |                  |
|                    |           |          |            |          |                          |                 |                  |
|                    |           |          |            |          |                          |                 |                  |
|                    |           |          |            | ⑤「工事竣工」7 | ボタンを押してくだ                | さい。             |                  |

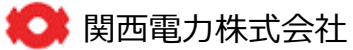

# 4-8 申込内容確認(1)

インターネット高圧工事申込み 【お問い合わせ先】0120-123-009(サポートダイヤル) 営業時間:平日9:00~18:00 よくあるご質問 利用者情報変更 ホーム ログアウト

ブラウザの「戻る」「進む」「更新」ボタンは使用しないでください。正常に処理が行われない場合があります。

| 基本情報<br>入力 | 電気料金<br>情報入力 | 設備情報 入力 | 施工者<br>入力 | 工事竣工<br>入力 | 申込内容<br>確認 | 画像ファイル<br>送信 | ▶ 申込完了 |
|------------|--------------|---------|-----------|------------|------------|--------------|--------|
|------------|--------------|---------|-----------|------------|------------|--------------|--------|

### ■お申し込み内容確認画面です。

| 【基本情報 | 入力項目】 |
|-------|-------|
|       |       |

| ご契約者   | 間電 太郎             | 供給地点特定番号 |                     |  |  |  |
|--------|-------------------|----------|---------------------|--|--|--|
| 使用場所住所 | ₹ 530-0005        | お客さま番号   |                     |  |  |  |
|        | 大阪市 北区<br>中之島 3丁目 | 使用網路     | 1年以上使用する = はい ロ いいえ |  |  |  |
|        | 6 - 1 6           | 契約重力     | ■ 500kW未満 □ 500kW以上 |  |  |  |
|        | 新設                | 送商希望日    | 2019年4月1日           |  |  |  |
| 中达内容   | 常時 + 予備           | 使用满了予定日  |                     |  |  |  |

#### 【電気料金情報入力項目】

| 契約名蓋(フリガナ) | מט אָר "דע אָר אָר אָר      | 電気料金請求先住所の決定         | 決定                                         |  |  |
|------------|-----------------------------|----------------------|--------------------------------------------|--|--|
| 契約名蓋(虞字)   | 開電 太郎                       | 電気料金請求先名義            | ■ 契約名義と同じ                                  |  |  |
| 契約者電話番号    | 111 - 1111 - 1111           |                      | <ul> <li>契約者電話番号と同じ</li> </ul>             |  |  |
| 用渔         | 用途1:百貨店商店<br>用途2:コンビニエンスストア | 雇 <b>凤科金請求无雇防</b> 番号 |                                            |  |  |
|            | コンビニエンスストア                  |                      |                                            |  |  |
| 契約種別       | 約                           |                      | <ul> <li>● 使用場所住所と同じ</li> <li>〒</li> </ul> |  |  |
| 契約電力       |                             |                      |                                            |  |  |

電気料金に関する連絡事項

連絡事項 続く

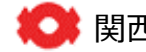

# 4-8 申込内容確認(2)

|               |              |      | 続き              |         |      |             |      |  |
|---------------|--------------|------|-----------------|---------|------|-------------|------|--|
| ■ 引込情報        |              |      |                 |         |      |             |      |  |
| 引込の変更有無       |              | 三長   | Ξ <u>ξ</u> 10 m |         | 10 m |             |      |  |
| 引込方法          | 架空(翼電)       | 橫斷状況 | 横断状况 道路         |         | 道路   |             |      |  |
| 引込柱           | カンデン 1234 号柱 | 接近状况 |                 | 屋上      |      |             |      |  |
|               |              |      |                 |         |      |             |      |  |
| 引込の変更有無       |              | 三長   | <b>⊟</b> ∰ 10 m |         |      |             |      |  |
| 引込方法          | 架空(開電)       | 橫斷状況 | 橫斷伏況 道路         |         |      |             |      |  |
| 引込柱           | カンデン 1234 号柱 |      | 接近状况            | 接近状况 屋上 |      |             |      |  |
| ■ 設備情報        |              |      |                 |         |      |             |      |  |
| 受重方式          | キュービクル       |      | 計器位置            | 計冊位置    |      | キュービクル (屋上) |      |  |
| 設置場所          | 歴上           |      |                 |         |      |             |      |  |
| 自動力率調整装置      | 設置済(使用有)     |      |                 |         |      |             |      |  |
| 受電用変圧器<br>お上パ | 結線等          | 相別   |                 | 表示容量    |      | 台歌          | 季節   |  |
| 高圧負荷設備        | <b>≅</b> ∕∏  | 1    | 30              | kVA ×   | 1    | 1           | 通年使用 |  |
|               | 動力           | з    | 50              | kVA ×   | 1    | 1           | 通年使用 |  |
|               | 6 k 電動機(H P) | з    | 50              | kVA ×   | 1    | 1           | 通年使用 |  |
| ■ 丁事に関する連絡事項  |              |      |                 |         |      |             |      |  |

連絡事項

続く

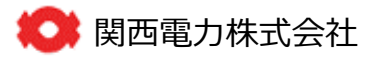

🞑 関西電力株式会社

### 4-8 申込内容確認(3)

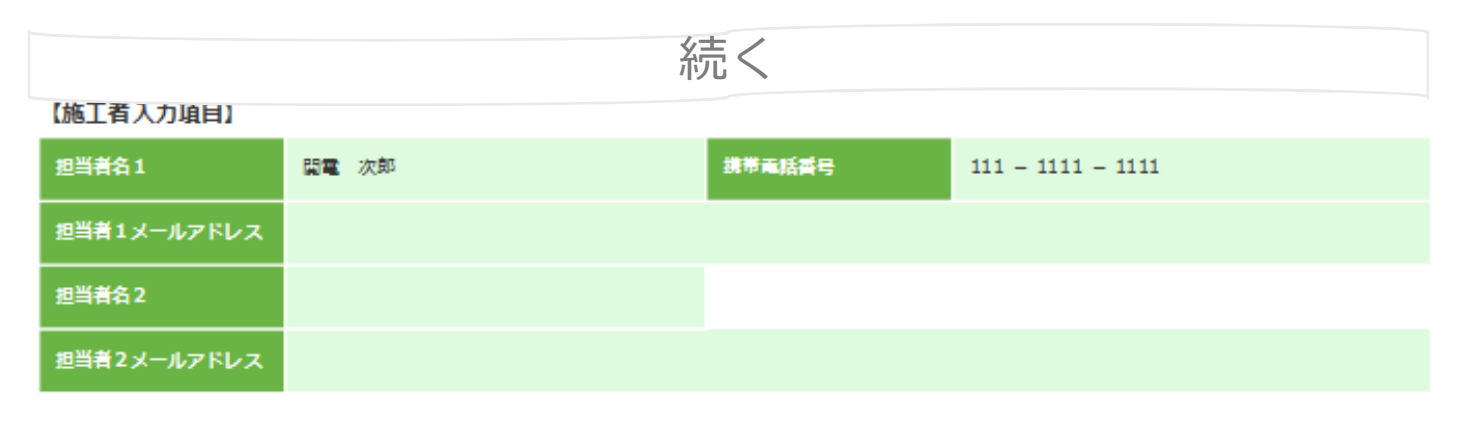

#### 工事費ご請求先情報

| お支払方法    | 工事費請求先住所 |   |
|----------|----------|---|
| 請求書送付    |          | ₹ |
| 工事費請求先名義 |          |   |
| 工事費請求連絡先 |          |   |

重要事項説明

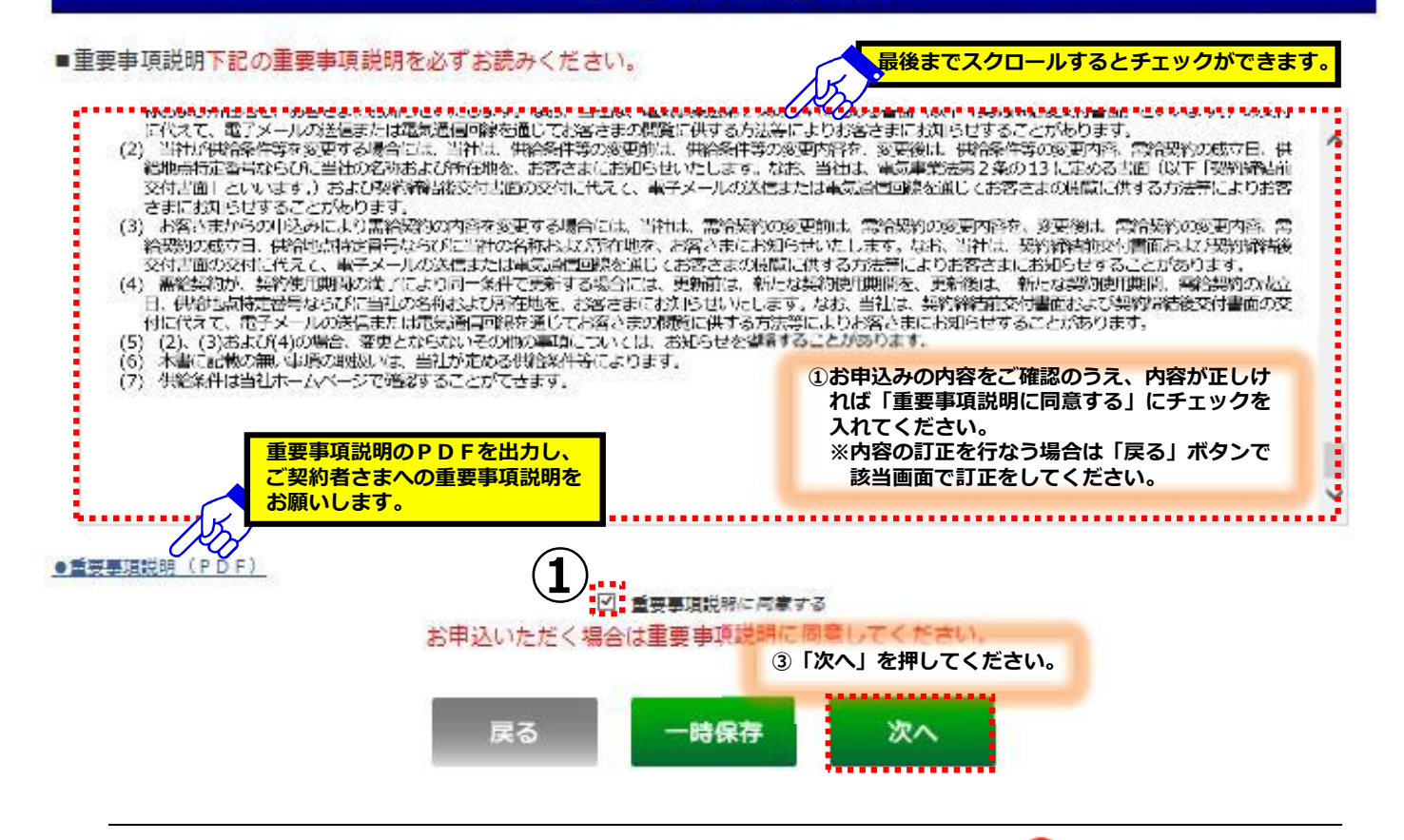

#### 画像ファイル送信 4 – 9 インターネット高圧工事申込み 【お問い合わせ先】0120-123-009(サポートダイヤル) 営業時間:平日9:00~18:00 よくあるご質問 利用者情報変更 ログアウト ホーム ブラウザの「戻る」「進む」「更新」ボタンは使用しないでください。正常に処理が行われない場合があります。 申込内容 確認 設備情報 工事竣工 基本情報 電気料金 施工者 申込完了 情報入力 入力 入力 入力 入力 ■画像ファイルを選択して送信ボタンを押してください。必須書類についてはこちら ※添付ファイルの拡張子は、「bmp」、「jpg」、「pdf」、「dxf」、「x」を」、「x」をx」、「gif」、「png」、「zip」のみ 添付が可能です。 ①必要書類を添付してください。添付が困難な場 ※必要養殖の面像ファイルが添付できていない場合やファイル破損等により内容を確認 合は、書類の送付方法を関西電力よりご連絡さ ET. せていただきますので、ファイル添付は空欄で その際、画像ファイルで添付てきないなど書面での提出が必要となる場合は、投業 送信してください。 地国情報 ~ ※お申込み内容に応じた必要書類は次項を参照。 平面回・立面回 ~ 参照... 717 単線結線図 ~ 参照. 217 ~ 惨照... クリア ..... 2 「送信」を押してください。 ..... 2 一時保存 戻る 送信

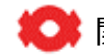

### 4. お申込み方法

# (参考) 必要書類

#### 1.提出書類

●…必須提出(小売・託送ともに必須) ○…任意提出(託送のみ必要) ブランク…提出不要

|                       | 新設                 |                    | 増設・減設(設備変更) |                    |                    |     |                                   |
|-----------------------|--------------------|--------------------|-------------|--------------------|--------------------|-----|-----------------------------------|
| 中门书稻女研                |                    |                    | なし          | あり                 |                    | 小工争 |                                   |
| 甲心香娘石桥                | <b>500kW</b><br>以上 | <b>500kW</b><br>未満 | 共通          | <b>500kW</b><br>以上 | <b>500kW</b><br>未満 | 共通  | <b>龙山</b> 有哈可能朱叶                  |
| 地図情報(付近見取り図)          | •                  | •                  |             | 0                  | 0                  | 0   | 引込工事が発生しない場合                      |
| 単線結線図                 | •                  | •                  |             | •                  | •                  | •   | お客さまの受電設備の工事が発生しない場合              |
| 構内・建物平面図              | •                  | •                  |             | •                  | •                  | •   | お客さまの受電設備および当社計量装置の工事が発<br>生しない場合 |
| 高調波流出電流計算書<br>(一式)    | 0                  | 0                  |             | 0                  | 0                  | 0   | お客さまの受電設備および負荷設備の工事が発生し<br>ない場合   |
| 架空・地中ケーブル引込線工<br>事申込書 | 0                  | 0                  |             | 0                  | 0                  | 0   | 当社柱にお客さまのケーブルを施設しない場合             |
| リレー整定値協議依頼書           | 0                  | 0                  |             | 0                  | 0                  | 0   | お客さまの受電設備の工事が発生しない場合              |
| キュービクル仕様書             | 0                  | 0                  |             | 0                  | 0                  | 0   | キュービクルの変更がない場合                    |
| PAS仕様書                | 0                  | 0                  |             | 0                  | 0                  | 0   | お客さまのPNSを設置しない場合                  |
| 契約電力想定根拠書類            | •                  |                    | •*          | •                  | 0                  |     |                                   |

※高圧500kWk満は、協議減少する場合のみ提出が必要となります。

#### 2. 契約電力想定根拠書類

| 増減方法                     | 提出書類                                                                                               |
|--------------------------|----------------------------------------------------------------------------------------------------|
| 受電設備比率                   | ・変更前後の単線結線図                                                                                        |
| 負荷設備比率                   | ・変更前後の負荷設備明細                                                                                       |
| デマンドコントロール装置設置<br>(自動制御) | <ul> <li>・デマンドコントロール装置仕様書</li> <li>・制御対象負荷明細</li> <li>・日負荷曲線図</li> <li>・負荷遮断順序等が確認できる資料</li> </ul> |
| デマンドコントロール装置設置<br>(手動制御) | <ul> <li>・制御対象負荷明細</li> <li>・日負荷曲線図</li> <li>・負荷遮断の操作手順書</li> <li>・負荷遮断に係る体制表</li> </ul>           |
| 照明器具のIFI                 | ・IDD化前後の照明器具明細<br>・IDD仕様書                                                                          |

※特高・高圧500kW以上は、いずれの場合においても「設備概要と契約変更後1年間の使用予想」を提出してください。

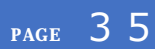

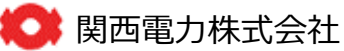

### 4. お申込み内容

# 4-10 申込完了

| 19-19                                | ト局圧工事甲込み                                                                                                    |                                               | 【お問い合わ                   | 世先] 0120-123-009<br>営業時 | 9(サポートタイ・<br>間: 平日9:00~ |
|--------------------------------------|----------------------------------------------------------------------------------------------------|-----------------------------------------------|--------------------------|-------------------------|-------------------------|
|                                      |                                                                                                    | 木-ム                                           | よくあるご質問                  | 利用者情報変更                 | ログアウト                   |
| ウザの「戻る」 [注                           | 進む」「更新」ボタンは使用しないでくだ                                                                                                    | さい。正常に如                                       | L理が行われない場                | 合があります。                 |                         |
| ①申込書および<br>ださい。<br>※ファイルに<br>スワード設定: | 竣工届を必要に応じて印刷してく<br>は"会員情報のパスワード"にてパ<br>がされておりますのでご注意ください。                                                                             | 工事竣工                                          | [ 申込内容<br>確認             | 画像ファイル<br>送信            | 中込完                     |
|                                      |                                                                                                    |                                               |                          |                         |                         |
| ご利用                                  | (1) 保存・部制<br>ありがとうございました                                                                                                    | メイ:<br>。お申込                                   | <sup>ン画画へ</sup><br>みが完了し | たしました                   | E.                      |
| ご利用                                  | (1) 保存・印刷<br>ありがとうございました<br>ただいまのお申込みは以下の通り送<br>※お申込みは完了いたしましたが、                                                                      | メイ:<br>こ。お申込<br>信されました。<br>受付は完了して            | ン画画へ<br>みが完了し<br>おりません。  | たしまし                    | ٤.                      |
| ご利用                                  | (1) 保存・印刷<br>ありがとうございました<br>ただいまのお申込みは以下の通り送<br>※お申込みは完了いたしましたが、<br>2018年07月02日                                                       | メイ:<br>こ。お申込<br>信されました。<br>受付は完了して、           | ン画画へ<br>みが完了し<br>おりません。  | たしまし                    | E.                      |
| ご利用<br>送信年月日<br>送信時分秒                | <ol> <li>保存・印刷</li> <li>ありがとうございました</li> <li>ただいまのお申込みは以下の通り送<br/>※お申込みは完了いたしましたが、</li> <li>2018年07月02日</li> <li>18時13分18秒</li> </ol> | メイ:<br>:。お申込<br><sup>信されました。</sup><br>受付は完了して | ン画画へ<br>みが完了し<br>おりません。  | たしまし                    | E.                      |

下記より過去パターン登録をしてください。

|          | <ul> <li>2)</li> <li>         登録パターン名     </li> </ul> | ②お申込みのパターンを登録する場合は、パター<br>ン名を入力し、「登録」を押してください。 |
|----------|-------------------------------------------------------|------------------------------------------------|
| 過去パターン言語 | パターン1                                                 |                                                |
|          |                                                       | 登録                                             |

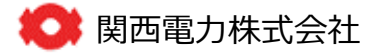

# 5-1 工程照会(1)

インターネット高圧工事申込み 「常時間:平日9:00~18:00 ボーム
よくあるご質問利用者情報変更
ログアウト ブラウザの「戻る」「違む」「更新」ボタンは使用しないでください。正常に処理が行われない場合があります。

#### 【入力時の注意事項】

席を離れるときなど60分以上入力せずに放置した場合、通信エラーとなりそれまでの入力内容は消去されます。 長時間入力しない場合は一時保存をしてください。

### 高圧工事申込み選択画面

お客さまが関西電力との電気需給契約を希望(締結)されていることをご確認いただき、高圧工事の申込みを行ってください。 本サイトから申込みいただけない高圧工事は、<u>こちら</u>をご確認ください。

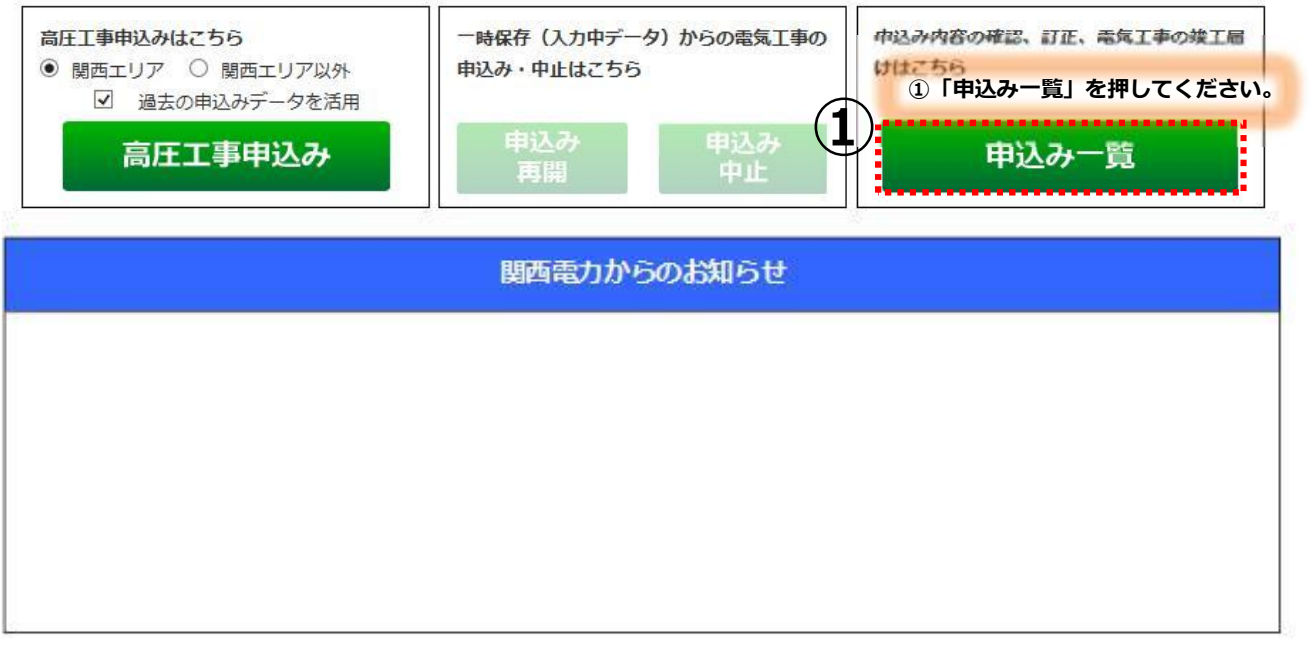

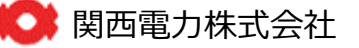

## 5-1 工程照会(2)

インターネット高圧工事申込み [お問い合わせ先] 0120-123-009 (サポートダイヤル) 営業時間: 平日9:00~18:00 ホーム
よくあるご質問 利用者情報変更 ログアウト

ブラウザの「戻る」「進む」「更新」ボタンは使用しないでください。正常に処理が行われない場合があります。

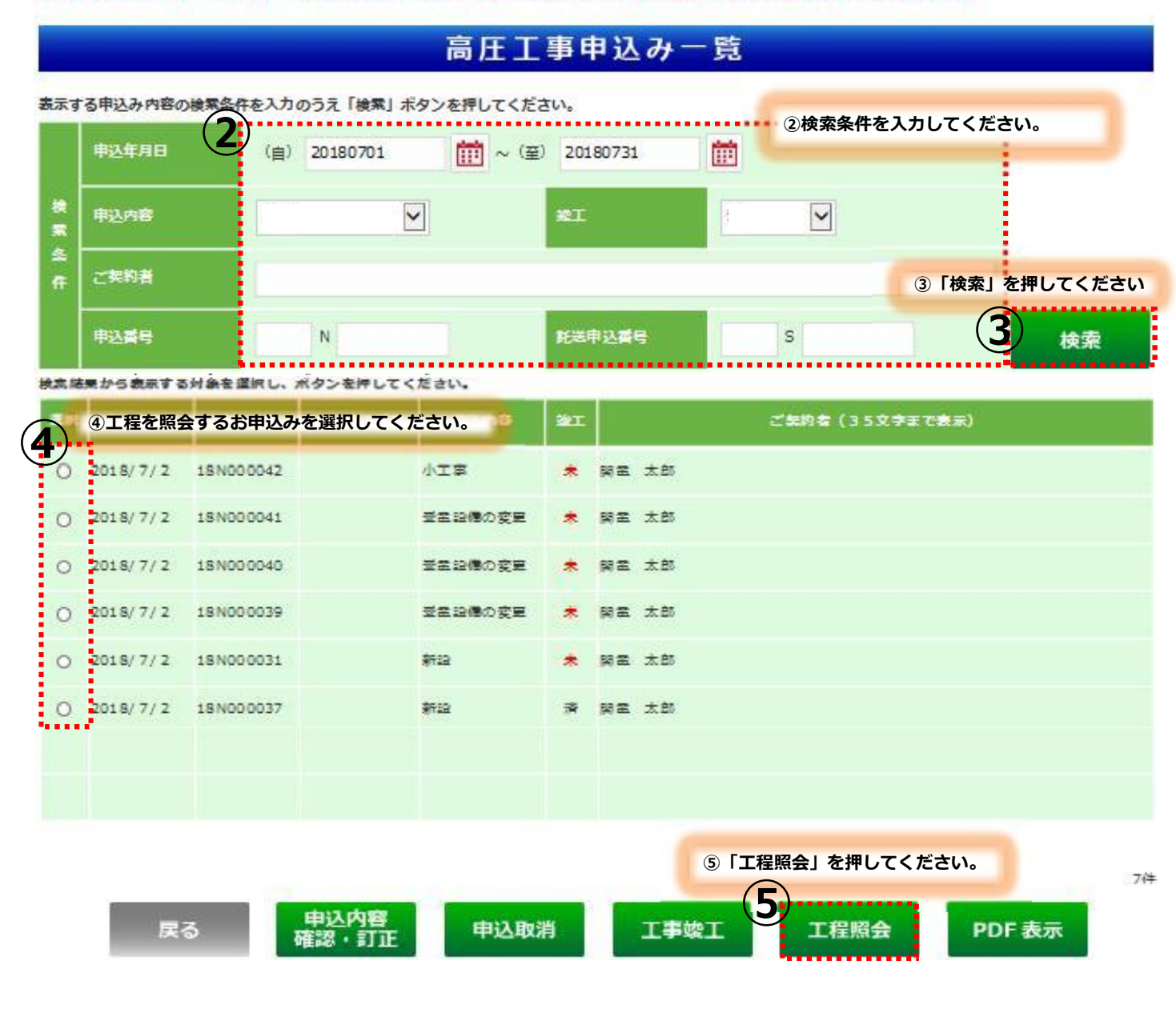

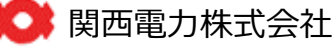

## 5-1 工程照会(3)

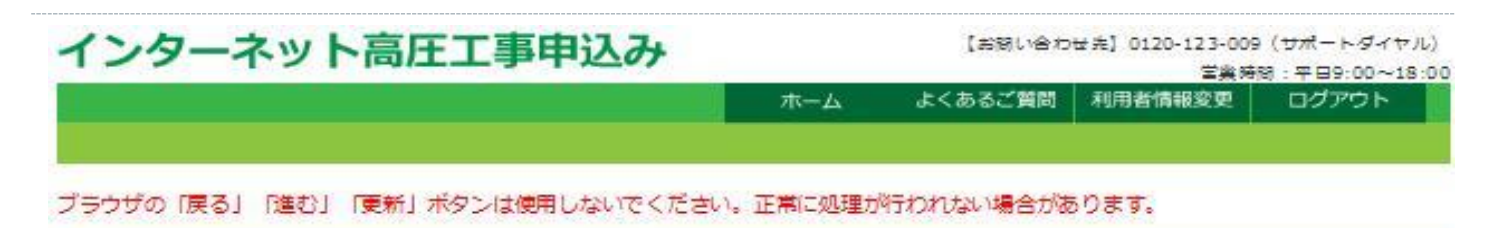

### 工程情報の照会

| ご気的者            | 與重 太郎                     |                  |                      | 申込内容               | 新設<br>常時のみ            |                                 |
|-----------------|---------------------------|------------------|----------------------|--------------------|-----------------------|---------------------------------|
| 使用场所住所          | 大阪市 北区<br>中之路 3丁目<br>6-16 |                  |                      | 送置希望日              | -                     |                                 |
| \$ <b>2.5</b> € | 1 8N0 00037               |                  |                      | ****               | -                     |                                 |
| 2444            | 一供給                       | 合条件・料金<br>「らせの内容 | え、重要事項説明<br>こつきましては、 | Ⅰ・契約成立の<br>ご契約者さま。 |                       |                                 |
| - <b>1</b>      | 二連時先 へこ                   | 説明いたな            | きますようお願い             | い致します。             | お知らせ事項                | i                               |
| 小麦受付            | -                         | -                | 契約種別:高在電力            | DAS EXHE           | 要事項說明書<br>条件(特別高口-高圧) | 常給契約成立の約知らせ           売注電力AS料金表 |
| 送配置受付           | -                         | <u> </u>         | 工事種別:一               | I                  | 2 <b>2</b> : -        | 請求書送付日 : 一                      |

#### <<< 工事工程信報 >>>

| ¥i 🗉       | 外線工会 | IBMIS | ×20 |
|------------|------|-------|-----|
| ₹£8        | -    | -     | -   |
| <b>業7日</b> | -    | -     | -   |

※天候等の諸事情により、工事が遅れる場合もございます。

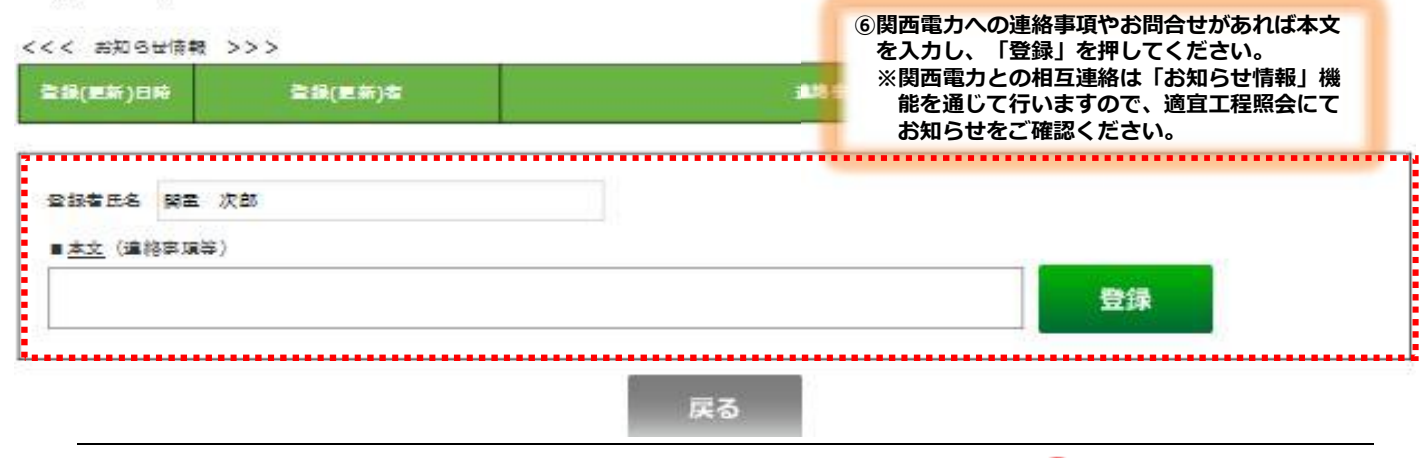

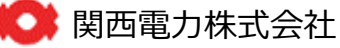

### 5-2 お申込内容の確認・訂正(1)

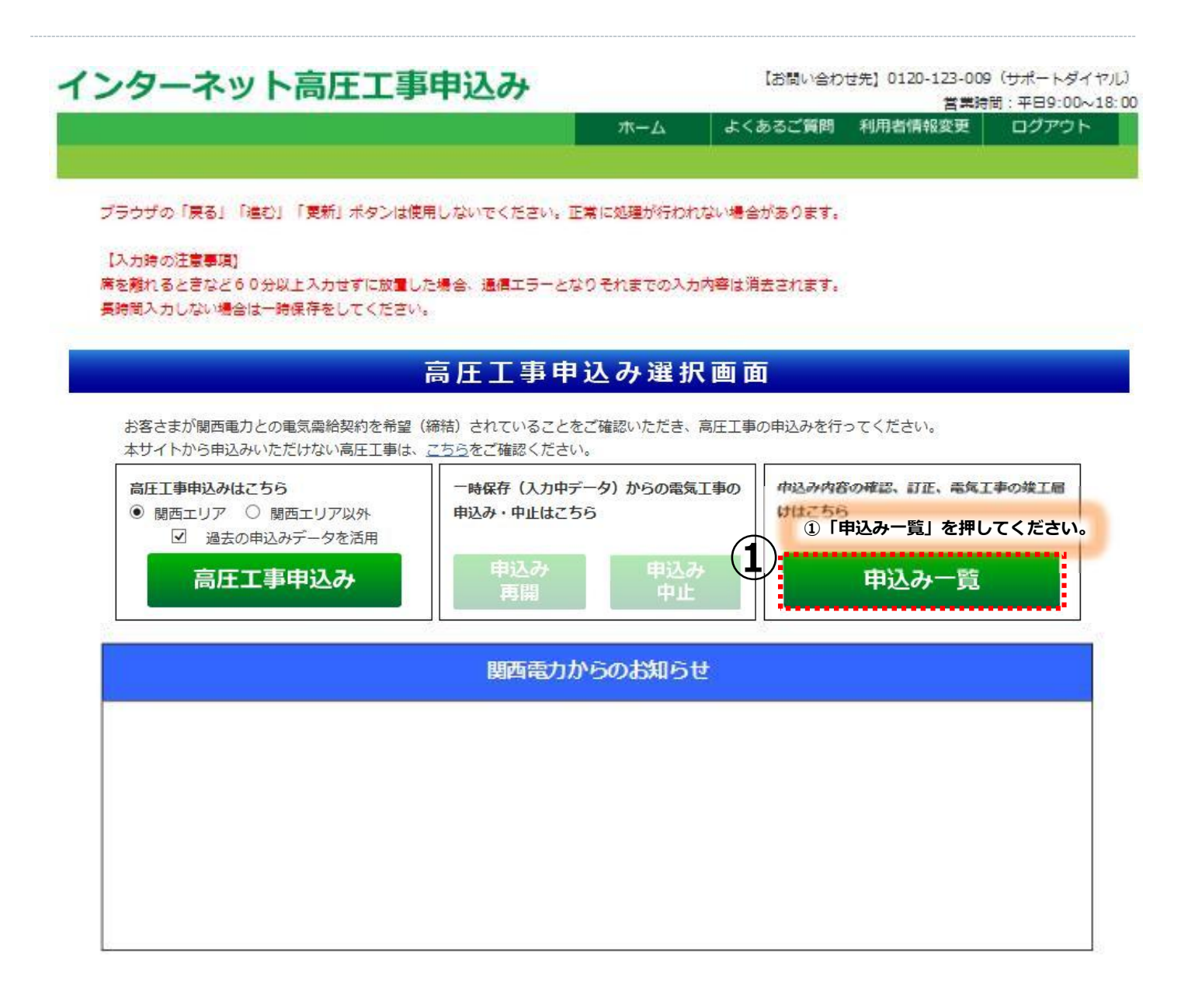

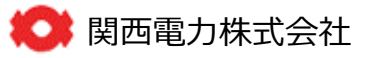

# 5-2 お申込内容の確認・訂正(2)

| -                                                                      |                                                                                                    |                                                    |                     | 高圧工                                                           | 事申                                            | 込み一                                                | ·覧         |          |                                   |              |
|------------------------------------------------------------------------|----------------------------------------------------------------------------------------------------|----------------------------------------------------|---------------------|---------------------------------------------------------------|-----------------------------------------------|----------------------------------------------------|------------|----------|-----------------------------------|--------------|
| る甲込み内<br>申込年月                                                          |                                                                                                    | ( <sub>自</sub> )                                   | Dつえ「横案」<br>20180701 | ホタンを押してくた                                                     | :20.<br>E) 2018                               | 0731                                               | (i)<br>(i) | ②検索条件で   | を入力してく                            | ださい。         |
| 申込内容                                                                   |                                                                                                    |                                                    |                     |                                                               | #I                                            |                                                    | 1          | <b>Y</b> |                                   |              |
| ご契約者                                                                   |                                                                                                    |                                                    |                     |                                                               |                                               |                                                    |            |          | ③「検索                              | <b>を押してく</b> |
| 申込書号                                                                   |                                                                                                    |                                                    | N                   |                                                               | 托送申                                           | 진종등                                                | s          | ;        |                                   | 3 👳          |
| 果から表示                                                                  | する対象を                                                                                                    | 道沢し、オ                                              | タンを押して              | ください。                                                         |                                               |                                                    |            |          |                                   |              |
| ④内容確                                                                   | 認・訂正す                                                                                                    | するお申                                               | 込みを選択し              | ってください。                                                       | 30I                                           |                                                    | đ          | こわな (35) | 文字まで表示)                           |              |
| ④内容確<br>2018/7/                                                        | 認·訂正<br>2 15NG                                                                                                    | するお申<br>00042                                      | 込みを選択し              | ってください。<br>小工事                                                | 2011<br>* 1                                   | 明正 太郎                                              | ರ          | 総約者 (35) | 文字まで表示)                           |              |
| ④内容確<br>2018/7/<br>2018/7/                                             | 認・訂正<br>2 18N0<br>2 18N0                                                                                                    | するお申<br>00042<br>00041                             | 込みを選択し              | ひてください。<br>小工事<br>空主記信の安王                                     | 22I<br>* i                                    | 明星 太郎<br>明星 太郎                                     | 21         | 定約者(35)  | 文字まで表示)                           |              |
| ④内容確<br>2018/7/<br>2018/7/<br>2018/7/                                  | 認・訂正す<br>2 15N0<br>2 15N0<br>2 15N0                                                                                                    | するお申<br>00042<br>00041<br>00040                    | 込みを選択し              | ATま<br>小工事<br>受差設備の変更<br>受差設備の変更                              | * 1<br>* 1<br>* 1                             | 81章 太郎<br>81章 太郎<br>81章 太郎                         | 2:         | 肥約者 (35) | 文 <b>李</b> ∓で表示)                  |              |
| ④内容確<br>2018/7/<br>2018/7/<br>2018/7/<br>2018/7/<br>2018/7/            | 認・ <b>訂正</b><br>2 15N0<br>2 15N0<br>2 15N0<br>2 15N0<br>2 15N0                                                                                                    | するお申<br>00042<br>00041<br>00040<br>00039           | 込みを選択し              | AT<br>小工事<br>型差 20億の変更<br>型差 20億の変更<br>型差 20億の変更              | 3XT<br>* 1<br>* 1<br>* 1                      | 28 太郎<br>28 太郎<br>28 太郎<br>28 太郎<br>28 太郎          | 2:         | 総約者 (35) | 文≑≢で表示)                           |              |
| ④内容確<br>2018/7/<br>2018/7/<br>2018/7/<br>2018/7/<br>2018/7/<br>2018/7/ | 認・ 訂正で<br>2 15N0<br>2 15N0<br>2 15N0<br>2 15N0<br>2 15N0<br>2 15N0                                                                                                    | 00042<br>00041<br>00040<br>00039<br>00031          | 込みを選択し              | AT ください。<br>小工事<br>型素設備の変更<br>型素設備の変更<br>型素設備の変更<br>新設        | 221<br>* 1<br>* 1<br>* 1<br>* 1               | 23 五郎<br>23 五郎<br>23 五郎<br>23 五郎<br>23 五郎<br>28 五郎 | 2:         | 総約者 (35) | 文≑≢で表示)                           |              |
| ④内容確<br>2018/7/<br>2018/7/<br>2018/7/<br>2018/7/<br>2018/7/<br>2018/7/ | Image: Symplectic symplectic sym | 00042<br>00041<br>00040<br>00039<br>00031<br>00037 | 込みを選択し              | AT C ださい。<br>小工事<br>型素設備の変更<br>型素設備の変更<br>型素設備の変更<br>新設<br>新設 | 22T<br>* 1<br>* 1<br>* 1<br>* 1<br>* 1<br>* 1 | 82 太郎<br>82 太郎<br>82 太郎<br>82 太郎<br>82 太郎<br>82 太郎 | 2          | 思約者 (35) | 文 <b>≑</b> ≢ र <del>हे</del> क्र) |              |

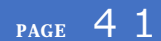

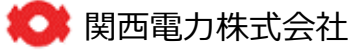

# 5-3 お申込の取消(1)

 インターネット高圧工事申込み
 【お聞い合わせ先】01

 ホーム
 よくあるご質問 利用者

【お問い合わせ先】0120-123-009(サポートダイヤル) 営業時間:平日9:00~18:00

-ム よくあるご質問 利用者情報変更 ログアウト

ブラウザの「戻る」「進む」「更新」ボタンは使用しないでください。正常に処理が行われない場合があります。

#### 【入力時の注意事項】

席を離れるときなど60分以上入力せずに放置した場合、通信エラーとなりそれまでの入力内容は消去されます。 長時間入力しない場合は一時保存をしてください。

### 高圧工事申込み選択画面

お客さまが関西電力との電気需給契約を希望(締結)されていることをご確認いただき、高圧工事の申込みを行ってください。 本サイトから申込みいただけない高圧工事は、<u>こちら</u>をご確認ください。

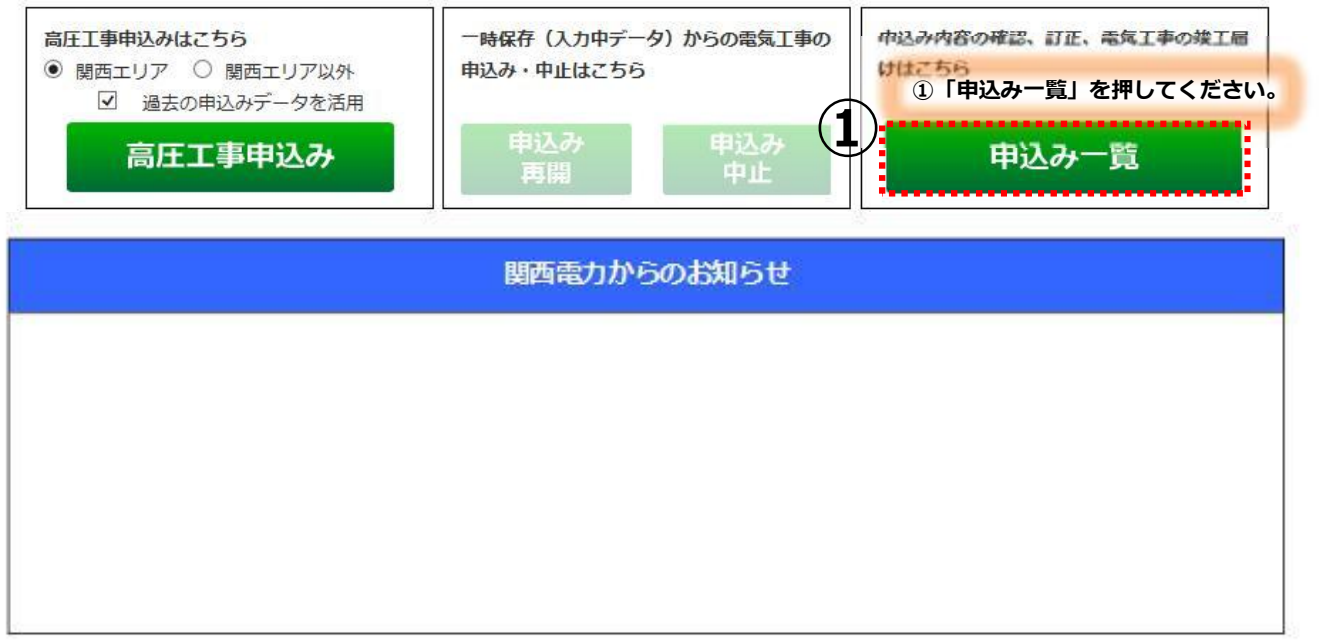

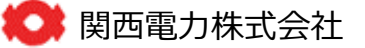

## 5-3 お申込の取消(2)

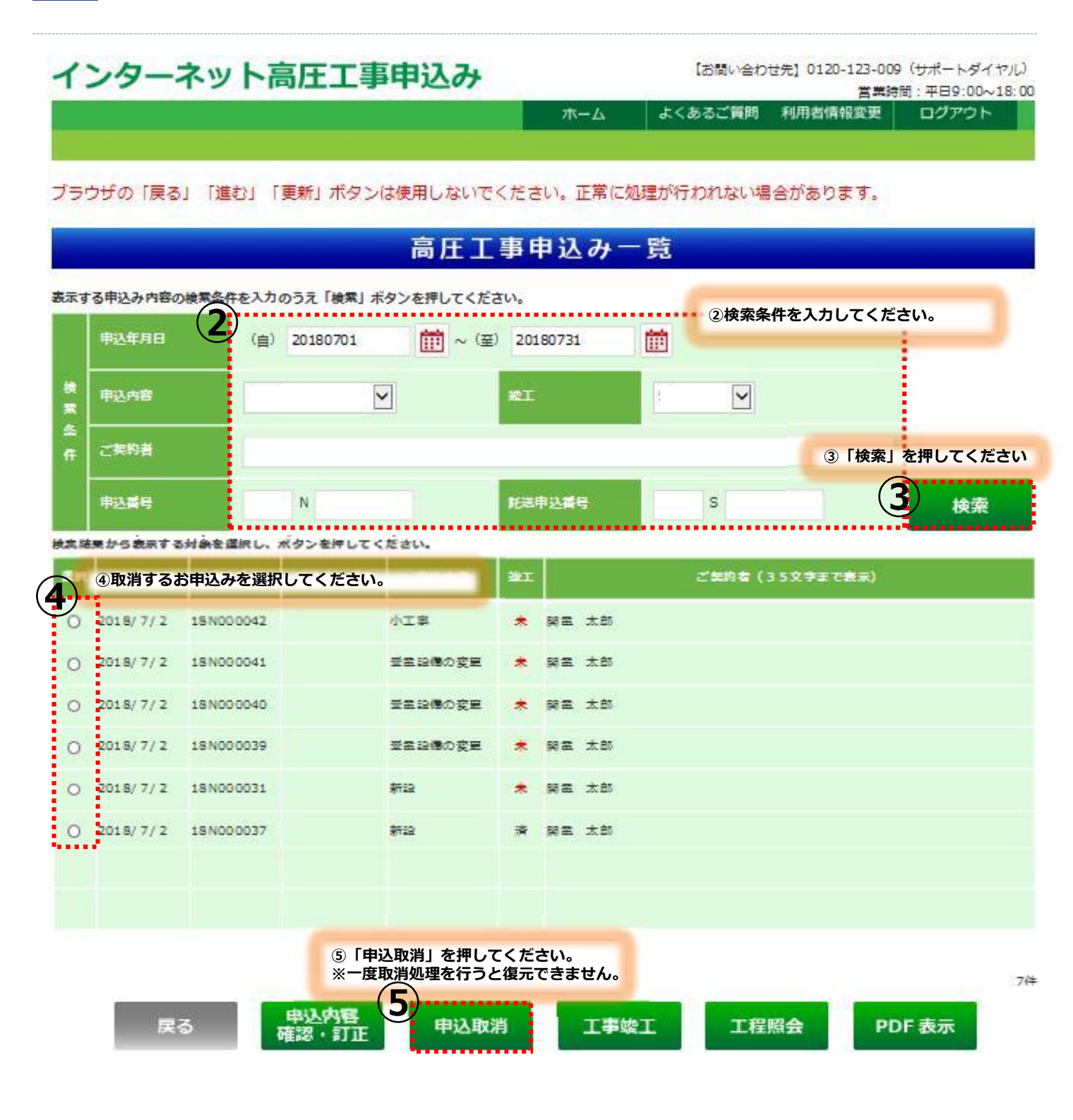

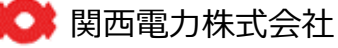

### 6-1 利用者情報の変更(1)

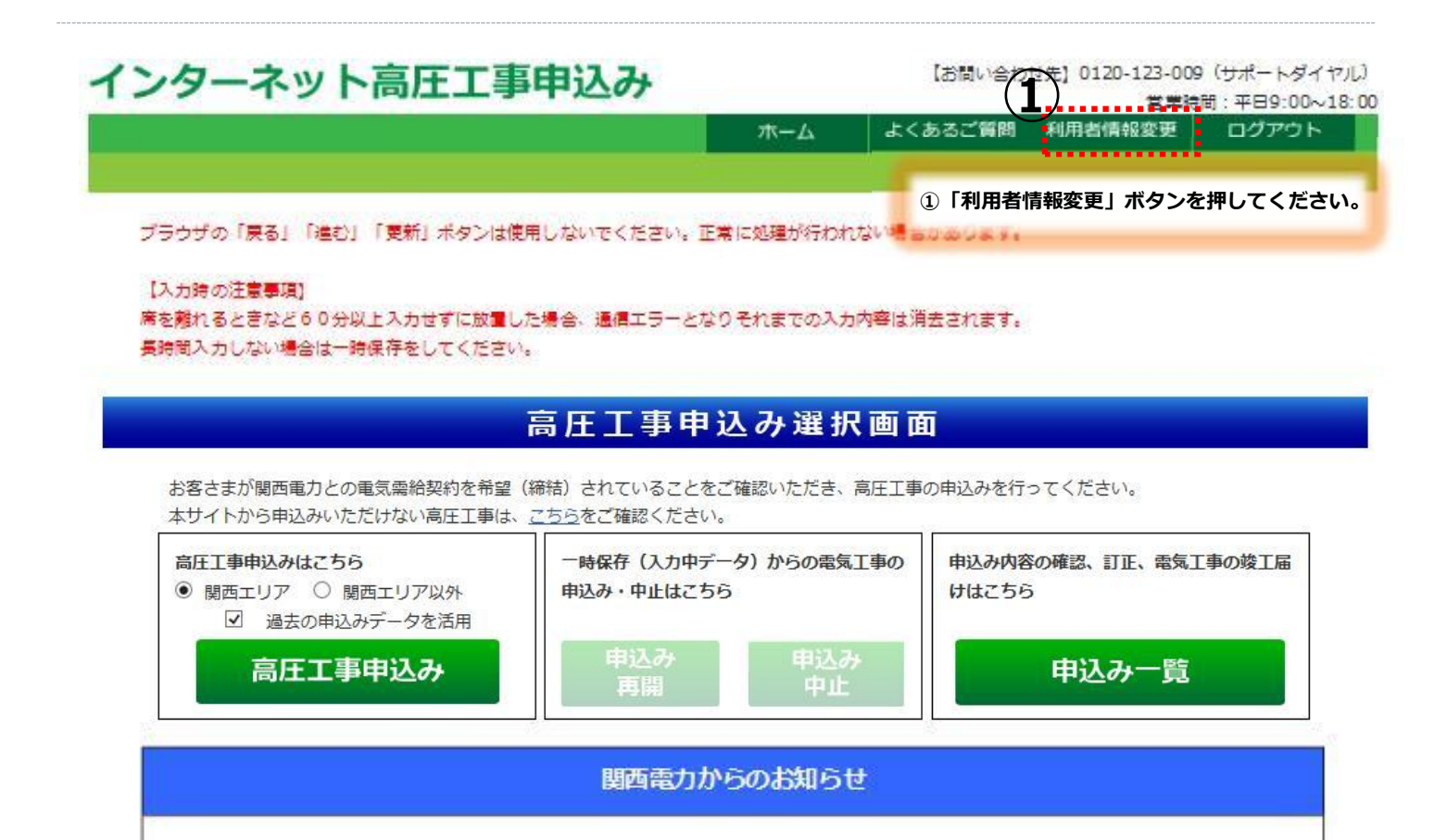

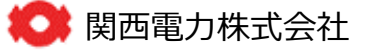

# 6-1 利用者情報の変更(2)

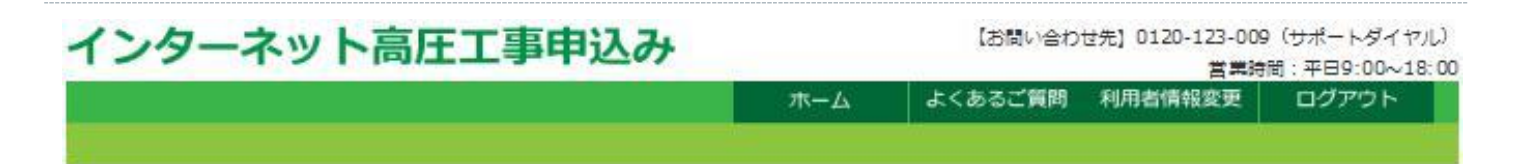

### ご利用登録内容のご変更

#### ご登録されているご利用登録の情報を任意で変更できます。 変更する項目を入力し、「変更」ボタンを押してください。 "※"付の項目は必ず入力してください。

| (2                         | ②変更したい箇所を入力してください。          |
|----------------------------|-----------------------------|
| ID番号                       | 90000016                    |
| /נגט-ג                     |                             |
| 現在のパスワード                   |                             |
| 新しいパスワード (半角英数字8桁)         |                             |
| 新しいパスワード確認 (半角英数字8桁)       |                             |
| 会社名                        |                             |
| 会社名(フリガナ)(半角カカ英数字20文字以内)   | * カンデ・ンゴルシ・キン               |
| 会社名(全角20文字以内)              | ※ 型電工事店                     |
| 代表著氏名                      |                             |
| 代表者氏名(フリガナ)(半角カナ英数字20文字以内) | לם"ל ל"דּלת 🗶               |
| 代表者氏名(全角20文字以内)            | <mark>※</mark> 型電 次郎        |
| ご住所                        |                             |
|                            | ※ 〒 5300005 >住所検索<br>(半色数字) |
|                            | ※市区町村名 大阪市 北区               |
| <b>产件系</b>                 | (全角20文字以内)                  |
|                            | ※ 町・字・通名 中之島 3丁目            |
|                            | (全角20文字以内)                  |
|                            | 続く                          |

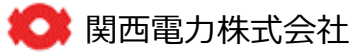

# 6-1 利用者情報の変更(3)

|                          |              | 続き            |        |           |      |   |
|--------------------------|--------------|---------------|--------|-----------|------|---|
|                          |              |               |        |           |      |   |
| 代表メールアドレス                |              |               |        |           |      |   |
| 代表メールアドレス (半角英数字50文字以内)  | 💥 kanden.jro | @kep.co.co.jp |        |           |      |   |
| 代表FAX會号                  |              |               |        |           |      |   |
| 代表FAX番号(半角数字)            | 111          | - 1111        | - 1111 |           |      |   |
| ≠- <b>5</b> -k           |              |               |        |           |      |   |
| キーワード資間(選択)              | ※ 一番大切なも     | 50lt ? 🔽      |        |           |      |   |
| キーワード回答(全角10文字以内)        | * 8홍건호       |               |        |           |      |   |
| 担当者1                     |              |               |        |           |      |   |
| 氏名(フリガナ)(半角カカ英数字20文字以内)  |              |               |        |           |      |   |
| 氏名(全角20文字以内)             |              |               |        |           |      |   |
| <b>憲話委号 (半角数字)</b>       | [            | -             | ]-[    |           |      |   |
| メールアドレス (半角英数字50文字以内)    | 1            |               |        |           |      | i |
| 担当者 2                    |              |               |        |           |      |   |
| 氏名 (7师*†) (半角分英数字20文字以内) |              |               |        |           |      |   |
| 氏名(全角20文字以内)             |              |               |        |           |      |   |
| 憲括委号 (半角数字)              |              | - L           | -      |           |      |   |
| メールアドレス (半角英数字50文字以内)    |              |               |        |           |      |   |
| <sup>把</sup> 合員 清報       |              |               |        |           |      |   |
| 組合名(全角20文字以内)            |              |               |        |           |      |   |
| 組合員証No(半角英数字20文字以内)      |              |               |        |           |      |   |
| 登録番号・届出書号                |              |               |        |           |      |   |
| 豊緑香号・眉出番号 (半角英数字20文字以内)  | * 00000000   | 00000000000   | ③「登    | 録」を押してくださ | 561. |   |
|                          | 戻る           | (3)           | 王 更    |           |      |   |

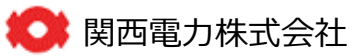

### 6-2 ID番号・パスワードを忘れた場合(1)

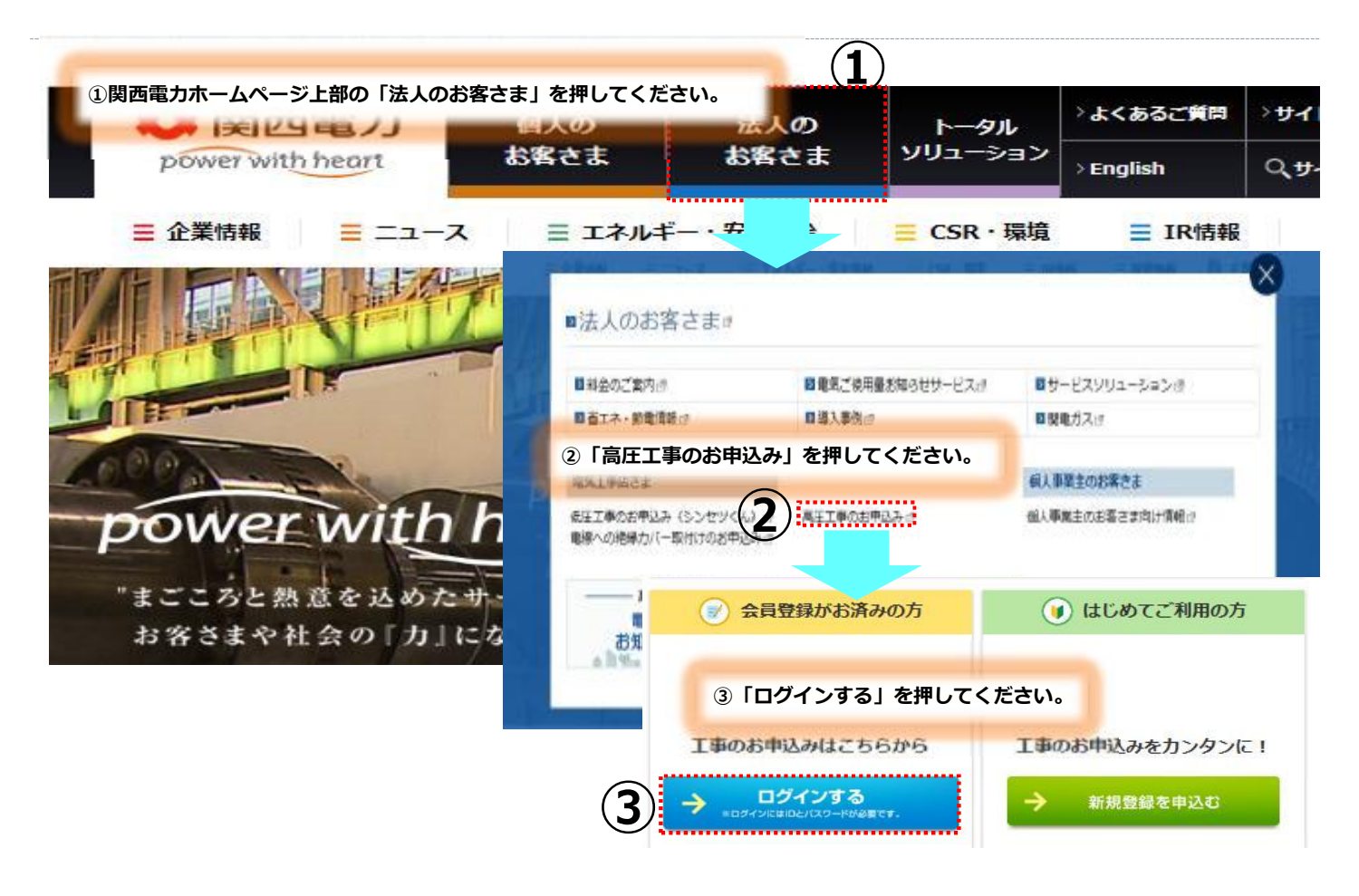

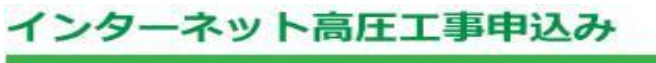

【お問い合わせ先】0120-123-009(サポートダイヤル)

🞑 関西電力株式会社

営業時間:平日9:00~18:00 よくあるご質問

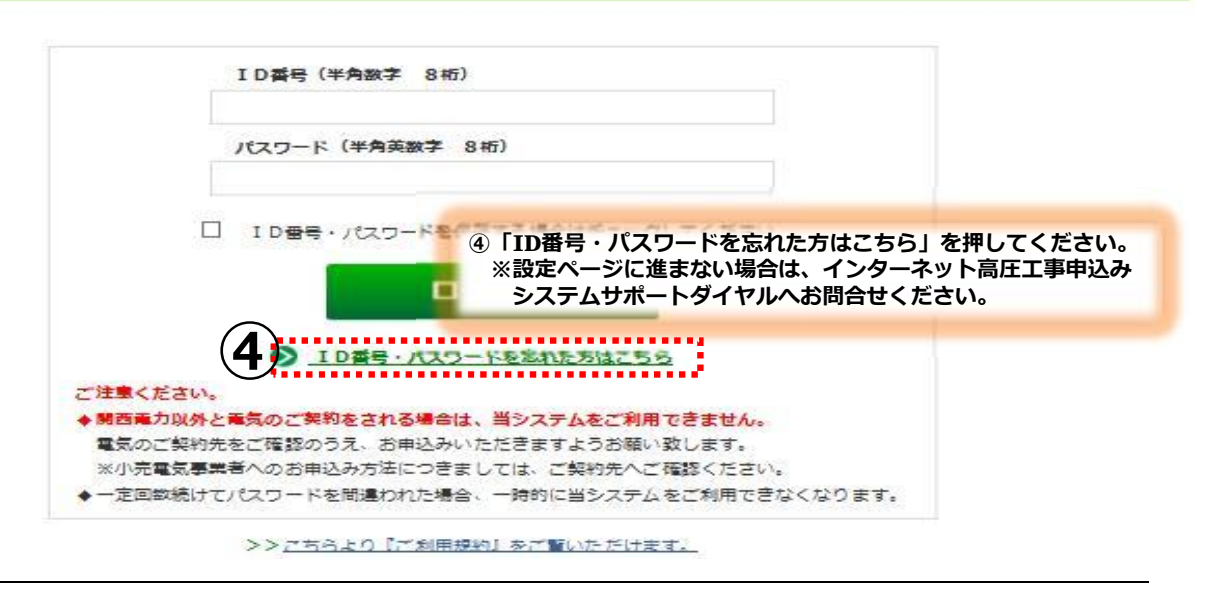

## 6-2 ID番号・パスワードを忘れた場合(2)

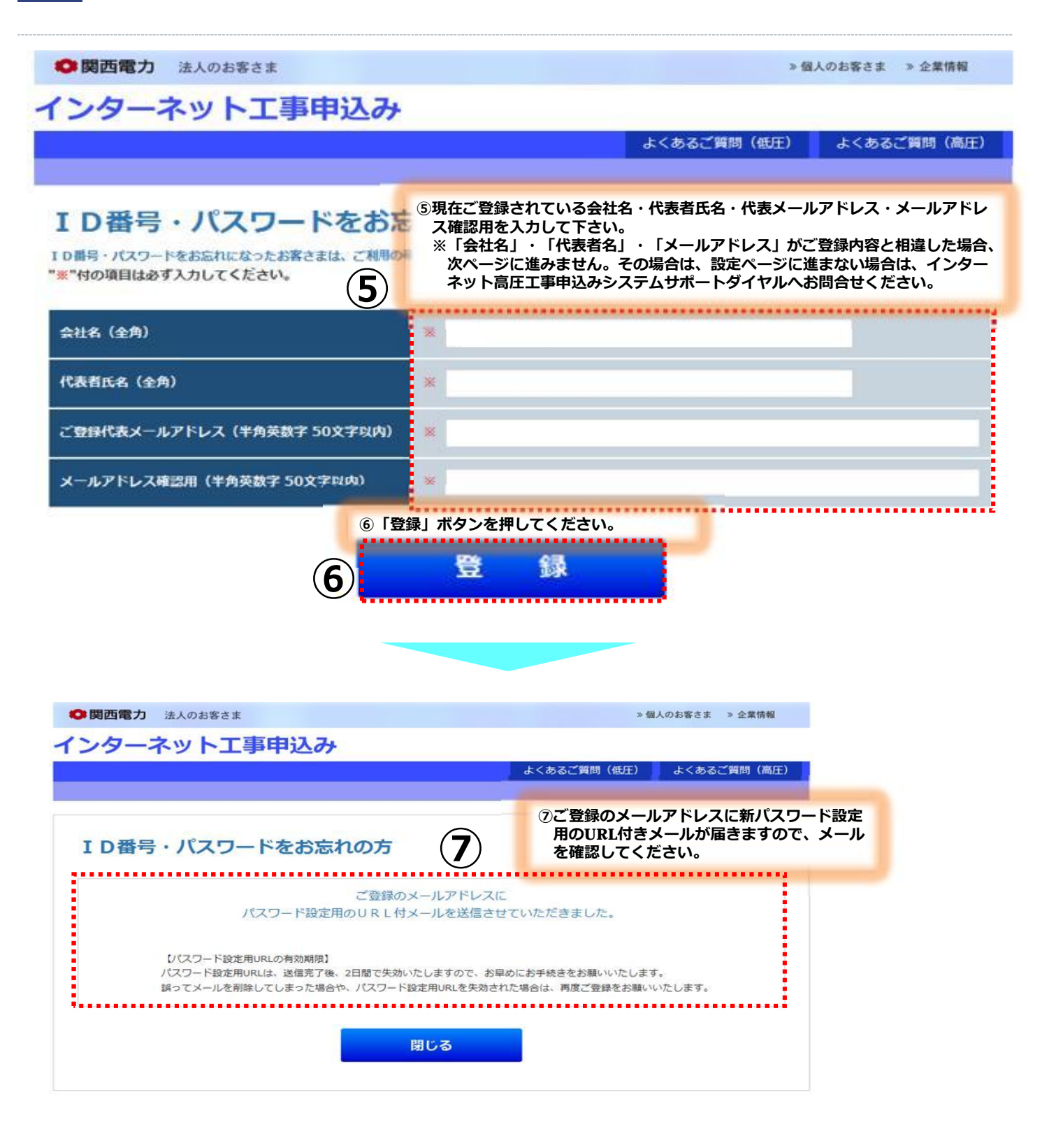

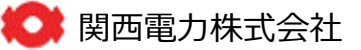

# 6-2 ID番号・パスワードを忘れた場合(3)

| ◎ 関西電力 法人のお客さま                                                                                                   | » 個人のお客さま ※ 企業情報                                                                                             |
|----------------------------------------------------------------------------------------------------|----------------------------------------------------------------------------------------------------|
| ンターネット工事申込み                                                                                                    | 「届いたメールのURLをクリック頂くと当画面が開きます。」                                                                                |
|                                                                                                    | よくあるご質問(低圧) よくあるご質問(高圧)                                                                                      |
| ID番号・パスワードをお忘れの                                                                                                  | )方                                                                                                    |
| ID番号・パスワードをお忘れになったお客さまは、ご利用の確認に<br>パスワードは、低圧・高圧ともに変更されます。<br>"※"付の項目は必ず入力してください。<br>一定回数続けてキーワードを開違われた場合、一時的に本サー | ⑧会員登録時に設定した、「キーワード質問」を選択し「キーワード回答」を入力して下さい。 ※入力内容に誤りがあれば次ページに進みません。その場合は、インターネット高圧工事申込みシステムサポートダイヤルへお問合せください |
| キーワード質問 (選択) 8 *                                                                                                 |                                                                                                    |
| キーワード回答(全角10文字以内) ※                                                                                              |                                                                                                    |
| 新パスワード (半角英数字8桁) 9                                                                                               | ⑨任意の新パスワードを半角英数字8桁で入<br>カしてください。                                                                             |
| 新パスワード(確認用)                                                                                                    |                                                                                                    |
|                                                                                                    |                                                                                                    |
| ▶ 関西電力 法人のお客さま                                                                                                   | > 個人のお客さま > 企業情報                                                                                             |
| ンターネット工事申込み                                                                                                    | トノナフ デがりみ (水圧) トノナフ デガタカみ (水圧)                                                                               |
|                                                                                                    | よくのると異同(昭正) よくのると異同(周圧)                                                                                      |
| ID番号・パスワードをお忘れの方                                                                                                 |                                                                                                    |
| ご利用者とご確認い                                                                                                    | としました。                                                                                                    |
| メールアドレスへ「ID番号」「バスワード」を送信いたしましたので、ログ                                                                              | <sup>シィン画図よりログイ</sup> ⑪ご登録のメールアドレスにID番号と新パ<br>スワードが届きますので、「ログイン画面<br>(高圧)」を押してログインしてください。                    |
| ログイン画面(低圧)                                                                                                    | コグイン画面(高圧)                                                                                                   |
| 閉じる                                                                                                    |                                                                                                    |
|                                                                                                    |                                                                                                    |

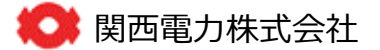